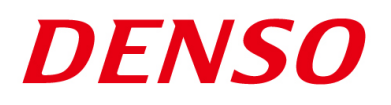

### DENSO RODOTICS THIRD PARTY PRODUCTS

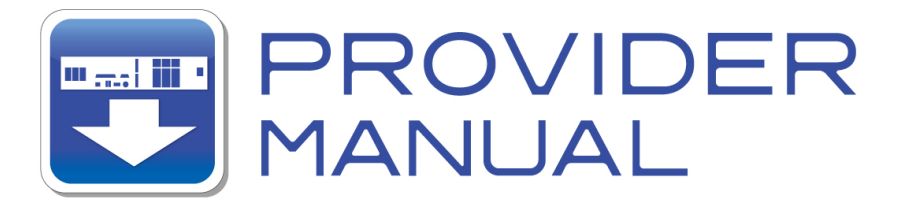

Maker

KEYENCE

Products / Series

### Flexible Image Processing System MODEL:XG-X Series

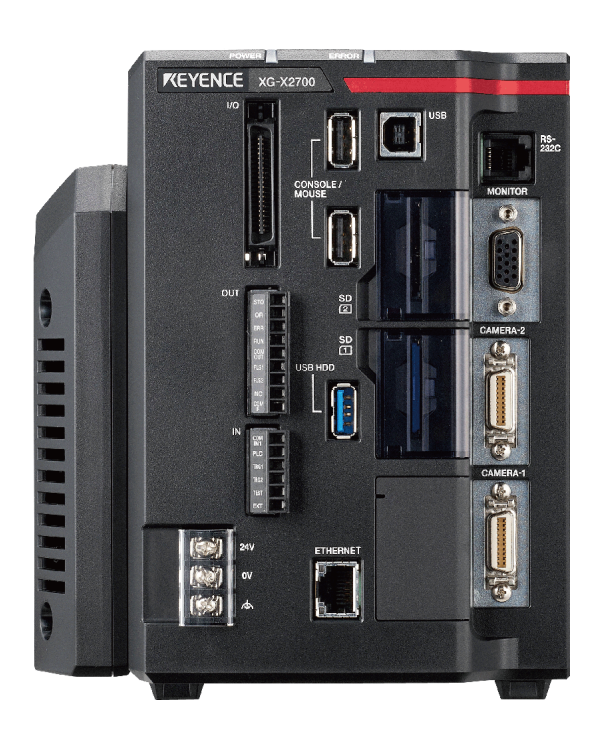

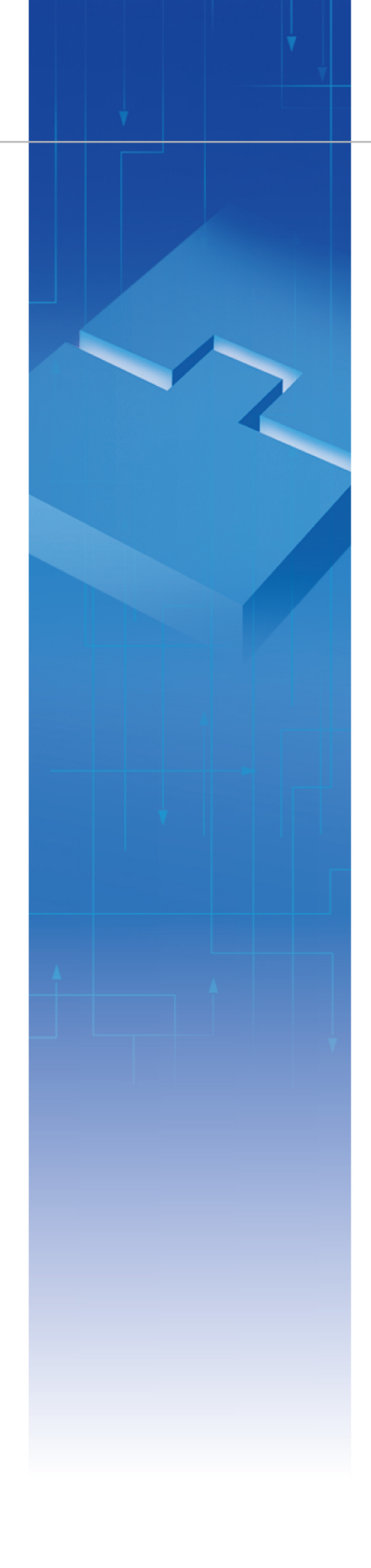

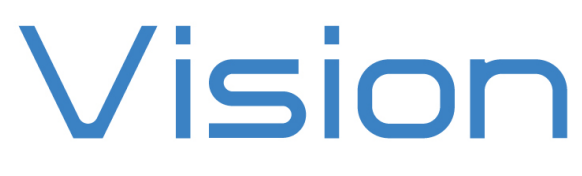

### Introduction

This document is a user's manual for the provider to use "KEYENCE Flexible Image Processing System XG-X Series" connected to the DENSO robot controller RC8 series.

Caution: (1) Note that the functions and performance cannot be guaranteed if this product is used without observing instructions in this manual.

(2) All products and company names mentioned are trademarks or registered trademarks of their respective holders.

This document targets the following models in XG-X series.

#### KEYENCE XG-X2000 Series

In this document, the above models are called XG-X series.

\_\_\_\_\_

#### Important

To ensure proper and safe operation, be sure to read "Safety Precautions Manual" before using the provider.

### Notice to Customers

#### 1. Risks associated with using this product

The user of this product shall be responsible for embedding and using the product (software) on a system and any result from using it.

### Contents

| Introduction                                      | 2  |
|---------------------------------------------------|----|
| Important                                         | 2  |
| Notice to Customers                               | 2  |
| 1. Outline of This Product (Provider)             | 4  |
| 1.1. Target device of provider                    | 4  |
| 1.2. Features of provider                         | 4  |
| 1.3. Mechanism of provider                        | 5  |
| 2. How to Connect                                 | 6  |
| 2.1. Ethernet Connection Example                  | 6  |
| 2.2. RS-232C Connection Example                   | 6  |
| 3. Communication settings                         | 7  |
| 3.1. Setup for Ethernet connection                | 7  |
| 3.1.1. Communication setting for XG-X series      | 7  |
| 3.1.2. Communication setting for Robot controller | 9  |
| 3.2. Setup for RS-232C connection                 |    |
| 3.2.1. Communication setting for XG-X Series      |    |
| 3.2.2. Communication setting for Robot controller |    |
| 4. Provider Execution Procedure                   |    |
| 5. Command Description                            |    |
| Table 5-1 Command list                            |    |
| 6. Error Code                                     | 61 |
| 7. Sample Program                                 | 61 |
| Revision History                                  |    |

### 1. Outline of This Product (Provider)

#### 1.1. Target device of provider

This provider can be used only when a DENSO robot controller (RC8 series) is connected to the XG-X Series.

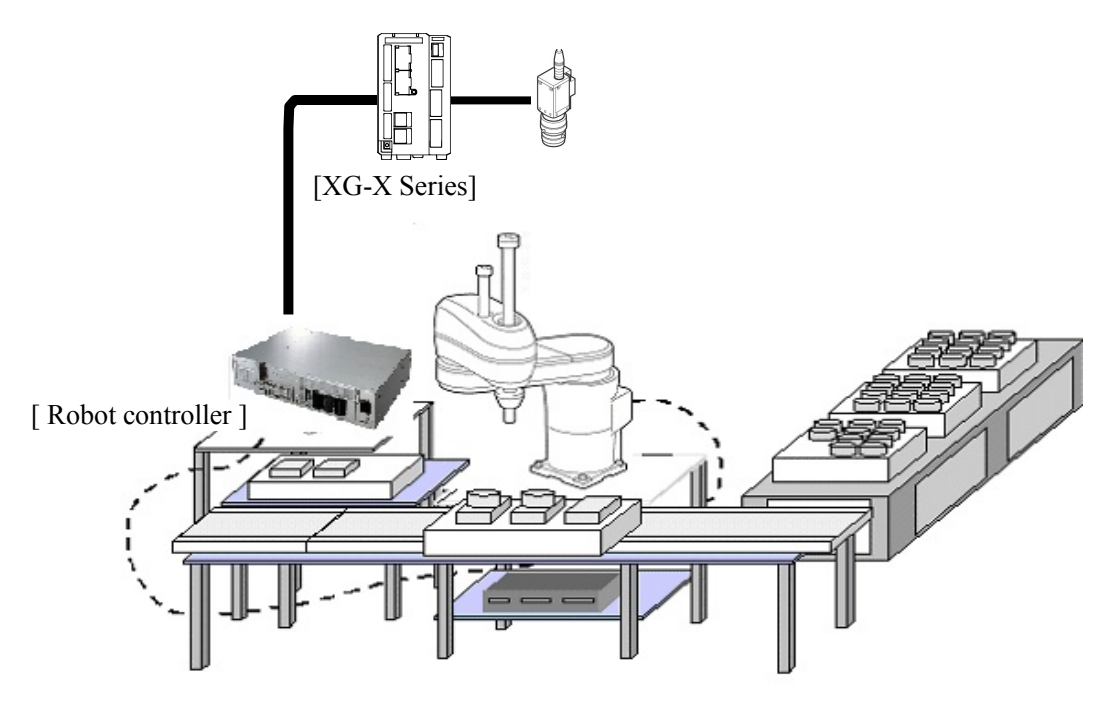

#### 1.2. Features of provider

This provider is provided to use XG-X Series native commands required to access XG-X Series in the robot program. Use of this provider allows customers to establish communication with a robot easily without creating a communication program for XG-X Series. The following shows a diagram of provider embedding.

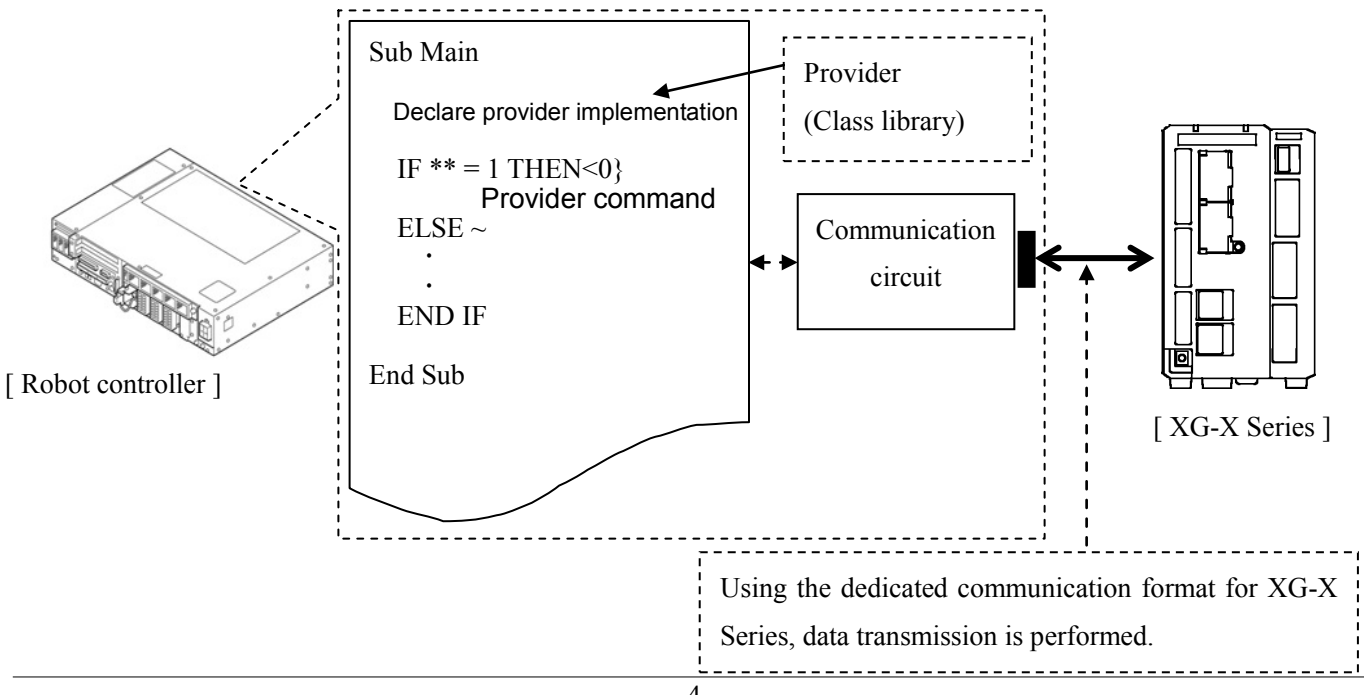

#### **1.3. Mechanism of provider**

This provider offers various programs required to control the target device as a single provider. To use this provider, you just need to activate the license. Once provider implementation is declared on a desired program file, the functions prepared by the provider can be used as commands in the user program. Since the provider is included in the controller, there is no need of installation. Also, it is possible to implement multiple providers of different type. Note that a program (procedure) cannot contain the providers of the same type.

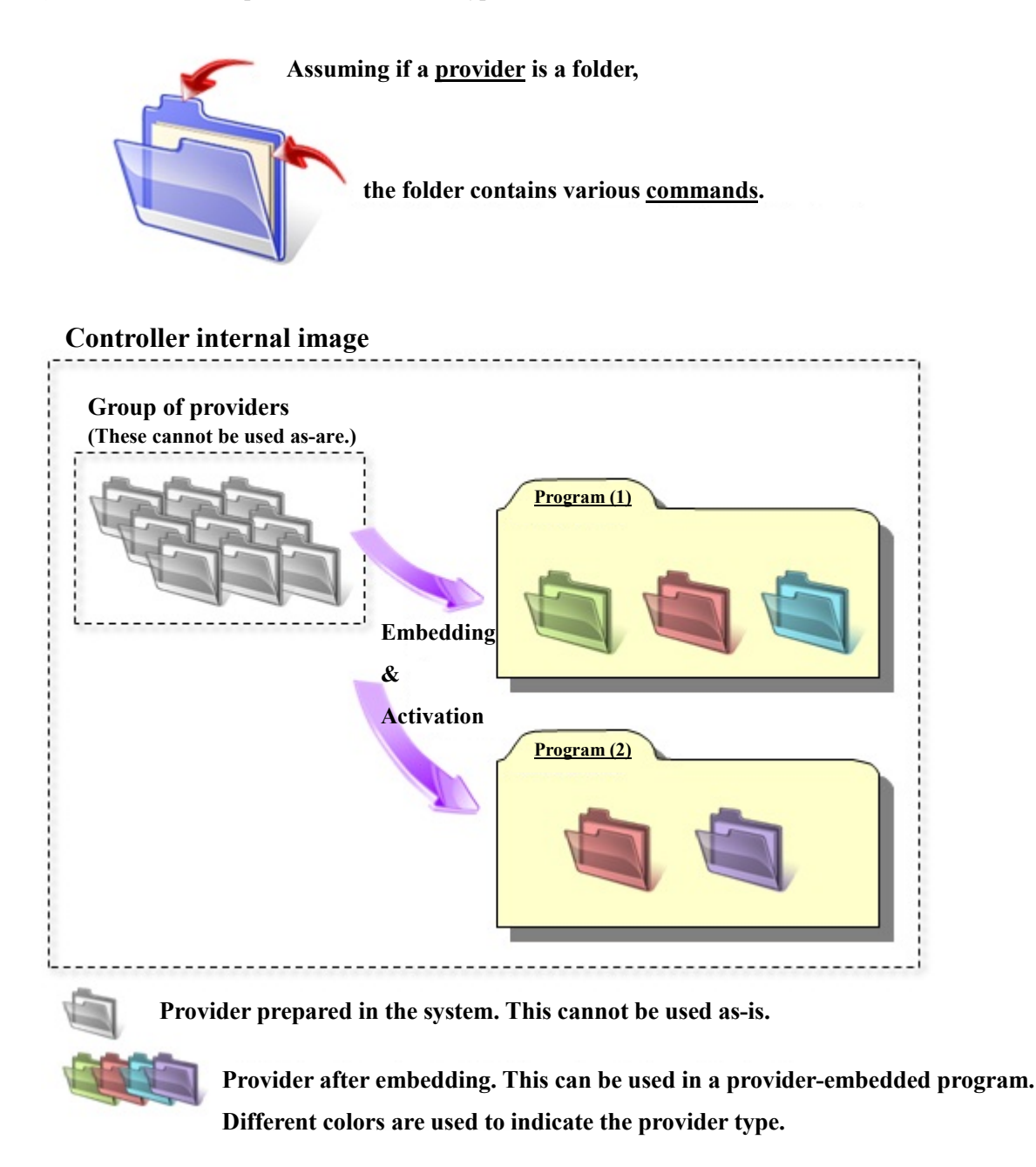

Note: When the same provider exists in different programs like in the above figure, exclusion process is required between the programs (tasks).

\* The provider is provided as a dynamic link library (abbreviated as DLL) which can be used from PacScript.

### 2. How to Connect

You can use either Ethernet or RS-232C for connection between a robot controller and XG-X series. To establish a connection, use a cable that is compatible with the communication specification you use. For detailed information about each communication cable, refer to the XG-X Series User's Manual of KEYENCE.

### 2.1. Ethernet Connection Example

To connect to the robot controller via Ethernet, use a crossover LAN cable. Also, when a switching hub/router is used, use the cable suitable for the switching hub/router specifications.

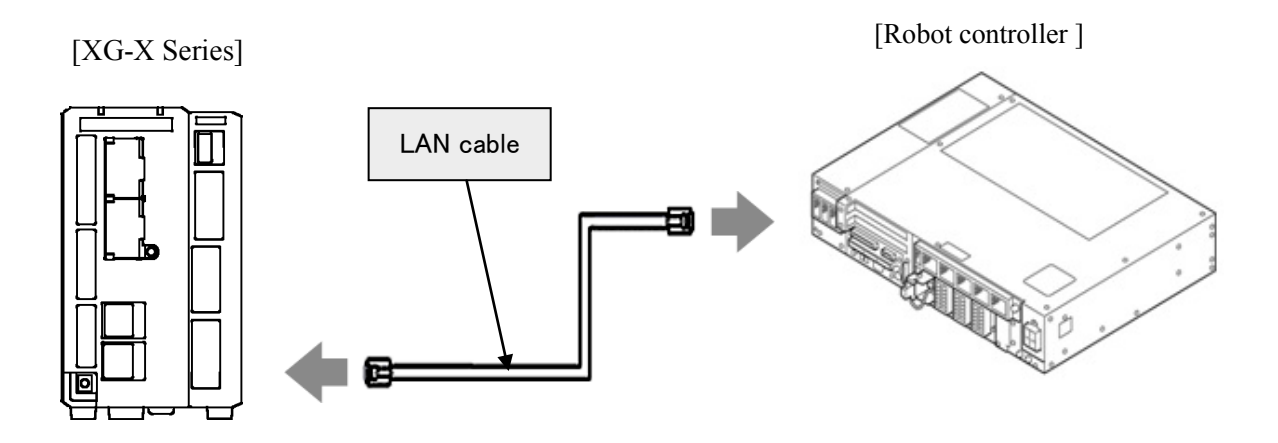

### 2.2. RS-232C Connection Example

When you establish a connection with RS-232C, use a Modular cable and D-sub 9-pin connector. Both of them are sold by KEYENCE as optional parts. There are two types of connectors though, use a D-sub 9-pin connector since the RS-232C connector mounted in the robot controller is D-sub 9-pin.

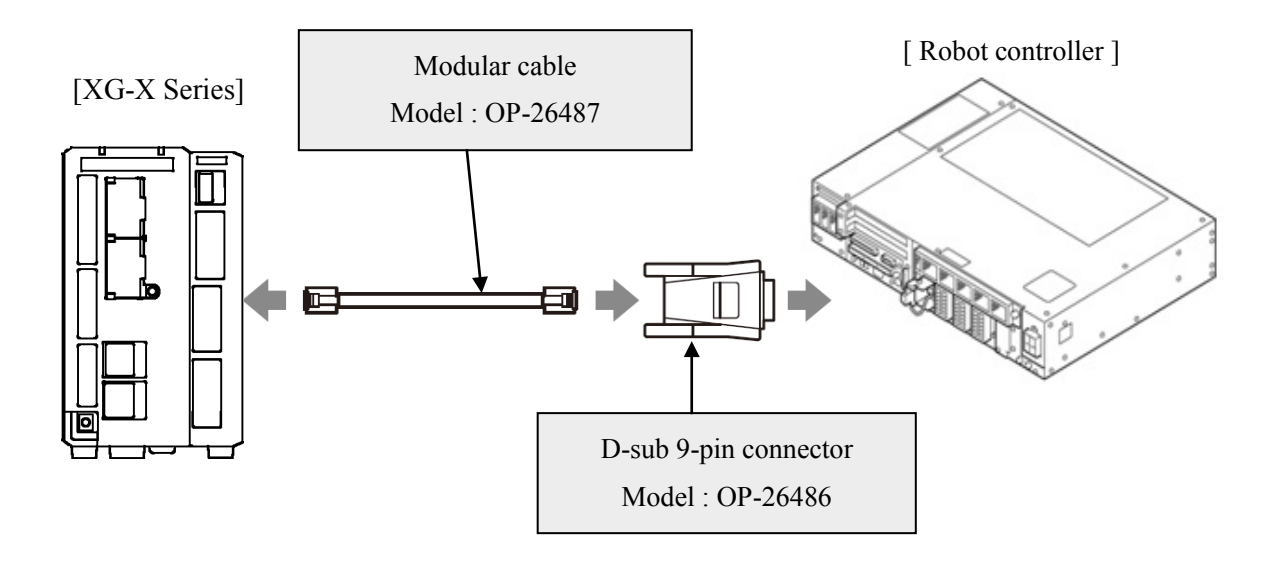

### 3. Communication settings

### 3.1. Setup for Ethernet connection

#### 3.1.1. Communication setting for XG-X series

Communication settings for XG-X series is carried out by manipulating a setting window displayed in the monitor (sold separately) plugged in the XG-X series main unit by means of a mouse that comes with XG-X series. For details, refer to the XG-X series User's Manual of KEYENCE. Note that the following items must be the same settings always.

| Item                                                  | Setting    |
|-------------------------------------------------------|------------|
| Auto-acquire IP address (BOOTP)                       | Not select |
| Delimiter                                             | CR         |
| Set Trigger-command Response to CV-compatible<br>Mode | Not select |

#### THIRD PARTY PRODUCTS

This setting example shows when XG-X2000 series is used.

From the XG-X2000 setting window, click [Global] - [Communications & I/O] - [Network] to display the Network Settings window as shown below.

- Do not select the "Auto-acquire IP address (BOOTP)" checkbox.
- When you set "IP address" and "Subnet mask", make sure that these of the robot controller and XG-X series are in the same subnet mask. In this example, IP address and Subnet mask are 192.168.0.43 and 255.255.255.0., respectively.
- Set a "Default Gateway", if necessary. In this example, 0.0.0.0 is set.
- Set desired port number to "Port". The port number specified here will be the port number that is specified at the robot controller's <u>Cao.AddController</u> command execution as an option. In this example, the port number is set to 08500.
- "Delimiter" must be set to "CR" always.
- Do not select the "Set Trigger-command Response to CV-compatible Mode" checkbox.
- "Port (PC Program)"has no relation to this provider

| Set000 Presence/Discrimination Vave Edit V Global V Prog. Time ms                                | Total Status  |
|--------------------------------------------------------------------------------------------------|---------------|
|                                                                                                  | 1 Mode        |
| Network Settings                                                                                 |               |
| Network Settings                                                                                 |               |
| Set Camera A Settings used when various data are inputted and outputted through the controller's |               |
| Ethernet port can be changed.                                                                    |               |
| If the wrong setting is made, not only this unit but other devices on the network may not        |               |
| Current Image                                                                                    | Specific Area |
|                                                                                                  |               |
| IP Address Setting                                                                               | ms            |
| IP Address 192 . 168 . 000 . 043                                                                 | Lower Upper   |
| Subnet Mask 255 . 255 . 255 . 000                                                                | 35983 45983   |
| Default Gateway 000 . 000 . 000 . 000                                                            |               |
|                                                                                                  |               |
| Non- Procedural (Command/Result Output)                                                          |               |
| Port 08500                                                                                       |               |
| Delimiter                                                                                        |               |
| CR+LF                                                                                            |               |
| O Other Set                                                                                      |               |
| Set Trigger- command Response to CV- compatible Mode                                             |               |
|                                                                                                  |               |
| Port (PC Program) 08502 to 08504                                                                 |               |
| MAC Address                                                                                      |               |
|                                                                                                  |               |
| OK Cancel                                                                                        | Edit          |
| 1999 En Degiales Image                                                                           | Pup D         |
| Kegister image                                                                                   | Kun 🖌 🍊       |

#### 3.1.2. Communication setting for Robot controller

To set Ethernet communication setting for a robot controller, you can use a teach pendant or a mini-pendant. For detailed information about setting, refer to the followings on the DENSO ROBOT USER MANUALS.

| Device        | Referenced                                                                                      |
|---------------|-------------------------------------------------------------------------------------------------|
| Teach pendant | "Displaying and Changing Communication Settings Screen" of the<br>TEACH PENDANT OPERATION GUIDE |
| Mini-pendant  | "Setting DHCP" and "Setting IP Address" of the MINI PENDANT<br>OPERATION GUIDE                  |

This example shows the way of communication setting with a teach pendant.

From the top screen of a teach pendant, press [F6 Setting] - [F5 Communication and Token] - [F2 Network and Permission] to display the [Communication Settings] window.

- · [Permission] has no relation to XG-X series communication.
- Once DHCP is enabled, IP address will automatically set. (Note that DHCP server may connect to the same network.) This example select "Disable".
- If you set DHCP to "Disable", make sure that IP addresses and subnet masks of the robot controller and XG-X series are the same. In this example, IP address and the subnet mask are 192.168.0.1 and 255.255.255.0, respectively.
- Set a gateway, if necessary. In this example, 0.0.0.0 is set.

| 💥 💡 🔳 🍷 🖍 emig                          | PRICT VS068A4     | A Joint       | WOTO   | 1 %      |
|-----------------------------------------|-------------------|---------------|--------|----------|
| Communication Settings                  |                   |               |        |          |
| Device                                  | Setting           |               |        |          |
| Ethernet(192.168.0.1)<br>Read/Wite      | Property          | Value         |        |          |
|                                         | Permission        | Read/Write    |        |          |
|                                         | DHCP              | Disable       |        |          |
|                                         | IP Address        | 192.168.0.1   |        |          |
|                                         | Subnet mask       | 255.255.255.0 | )      |          |
|                                         | Gateway           | 0.0.0.0       |        |          |
|                                         | MAC Address       | 00-0C-29-EC-  | 42-05  |          |
|                                         |                   |               |        |          |
| Communication settings to communication | ate with WINCAPS. |               | Cancel | ОК       |
|                                         |                   |               |        | Shortcut |
| SHIFT                                   |                   |               | Edit   |          |

#### 3.2. Setup for RS-232C connection

#### 3.2.1. Communication setting for XG-X Series

RS-232C communication setting for XG-X series is carried out by manipulating a setting window displayed in the monitor (sold separately) plugged in the XG-X series main unit by means of a mouse that comes with XG-X series. For details, refer to the XG-X series User's Manual of KEYENCE. Note that the following items must be the same settings always.

| Items                                              | Setting    |
|----------------------------------------------------|------------|
| Flow Control                                       | None       |
| Delimiter                                          | CR         |
| Set Trigger-command Response to CV-compatible Mode | Not select |

This setting example shows when XG-X2000 series is used.

From the XG-X2000 setting window, click [Global] - [Communications & I/O] - [RS-232C] to display the following window. You can set arbitrary values, except for items on the table above.

| Set000 Presence/Discrimination V Save                                                     | Edit V Global V Prog. Time ms<br>Interval ms Execute Output Utility            | Go to<br>Run Mode               |
|-------------------------------------------------------------------------------------------|--------------------------------------------------------------------------------|---------------------------------|
| Set Camera                                                                                |                                                                                |                                 |
| RS- 232C (Non- Proced                                                                     | lural)                                                                         | F                               |
| Current Image RS- 232C (Non- Procedura<br>Configurations of RS- 232C nor<br>changed here. | al) Settings<br>n-procedural communication with external devices can be<br>1/1 | Specific Area<br>cific Area<br> |
|                                                                                           |                                                                                | 35983 45983                     |
|                                                                                           | Baud Rate 9600 🔻                                                               |                                 |
|                                                                                           | Stop Bit 💿 1 🔾 2                                                               |                                 |
|                                                                                           | Parity Bit 💿 None 🔘 Odd 🛛 Even                                                 |                                 |
| FI                                                                                        | ow Control   None   CTS/RTS                                                    |                                 |
|                                                                                           | Delimiter   CR  CR+LF  Other  Set                                              |                                 |
| C C                                                                                       | Data Length 8- bit                                                             |                                 |
|                                                                                           | et Trigger- command Response to CV- compatible Mode                            |                                 |
|                                                                                           |                                                                                | _                               |
|                                                                                           | OK Cancel                                                                      |                                 |
|                                                                                           | 1/1                                                                            |                                 |
|                                                                                           |                                                                                | Edit                            |
|                                                                                           |                                                                                |                                 |
| 4                                                                                         | ran Hegister image                                                             | Run Do                          |

#### 3.2.2. Communication setting for Robot controller

RS-232C communication setting for the robot controller is carried out at the <u>Cao.AddController</u> command execution, by specifying an option parameter. Set an appropriate option according to the communication setting of RS-232C on the XG-X series.

You can carry out the RS-232C communication setup with a teach pendant or a mini-pendant; however, these are for Comm.Open command execution, so not applicable to this provider.

### 4. Provider Execution Procedure

The basic process of the provider is implementation (declaration) -> execution. This provider takes a connection process at the time of implementation. The operation can be repeated as many times as needed. A program example is shown below.

Sub Main

| On Error Goto ErrorProc  | (1) | 'Declare error process routine       |
|--------------------------|-----|--------------------------------------|
| Dim caoCtrl as Object    | (2) | 'Declare provider variable           |
| Dim vntResult as Variant | (3) | 'Declare result acquisition variable |

caoCtrl = Cao.AddController("XGX", "CaoProv.KEYENCE.CVX", "", \_ "conn=eth:192.168.0.10") (4)

"State from trigger to data receiving process" (5)

EndProc:

'End process Exit Sub

ErrorProc:

'Error process

End Sub

- (1) Declare the provider error processing routine as needed. (Connection error detection at declaration)
- (2) Declare the provider implementation variable as Object type. The variable name can be specified arbitrarily.
- (3) Declare the result acquisition variable. The data type depends on the command.
- (4) Execute implementation with the provider declaration command <u>cao.AddController</u>. The parameters required for settings vary by provider. From this point the provider commands are available using the implementation variable caoCtrl.
- (5) Now the program can be stated using the provider commands.

### 5. Command Description

This page contains a description of commands. Commands are classified the following three types.

- Connection commands
- XG-X series-supported command
- Proprietary extension commands

A XG-X series-supported command is the command that is paired with a XG-X series command. The correspondence between the XG-X series commands and the XG-X series-supported commands is shown in the command list on the next page.

For the detailed operation of XG-X Series commands, refer to the XG-X Series User's manual of KEYENCE.

#### Table 5-1 Command list

| XG-X series provider command     | XG-X series command   | Usage                                                                        | Page |
|----------------------------------|-----------------------|------------------------------------------------------------------------------|------|
| Connection commands              |                       |                                                                              |      |
| Cao.AddController                | _                     | Implement the provider to a variable and makes a connection to XG-X series.  | 15   |
| XG-X2000 series-supported comma  | and                   |                                                                              |      |
| Trigger                          | -                     |                                                                              |      |
| Trigger                          | T1 、T2 、T3 、<br>T4、TA | Issue a specified trigger.                                                   | 17   |
| Change mode                      |                       |                                                                              |      |
| <u>ChangeMode</u>                |                       | Switch the controller between Run mode and Setup mode.                       | 18   |
| ChangeModeAsync                  | R0, S0                | Change the operation mode (Run or Setup mode) asynchronously                 | 18   |
| <u>ReadMode</u>                  | RM                    | Obtain the current operation mode.                                           | 19   |
| Change inspection setting number | •                     |                                                                              |      |
| ChangeInspectSetting             |                       | Load the specified program from the specified SD card.                       | 19   |
| ChangeInspectSettingAsync        | PW                    | Loads the specified program from the specified SD card asynchronously        | 20   |
| ChangeInspectSettingString       |                       | Switch to the specified name's program.                                      | 20   |
| ChangeInspectSettingStringAsync  |                       | Switch to the specified name's program asynchronously.                       | 21   |
| ReadInspectSetting               | DD                    | Read the currently loaded program number.                                    | 22   |
| ReadInspectSettingString         | ΪK                    | Read the currently loaded program name.                                      | 23   |
| Control of controller            |                       |                                                                              |      |
| ClearError                       | CE                    | Clear the error status.                                                      | 23   |
| ReadRegisterImageNo              | NR                    | Read out the referenced registered image number.                             | 24   |
| UpdateRegisterImageNo            | NU                    | Change the referenced registered image number to a variable reference value. | 25   |
| WriteRegisterImageNo             | NW                    | Change the referenced registered image number.                               | 26   |
| <b>RenameInspectionSetting</b>   | PN                    | Change the inspection setting name.                                          | 27   |
| <u>ReturnFlowTop</u>             | RE                    | Return to the top of flow.                                                   | 28   |
| <u>UpdatePosAdjustment</u>       | RR                    | Update the position adjustment reference value.                              | 29   |
| Reset                            | RS                    | Perform reset.                                                               | 30   |
| <u>ReCalcImageInfo</u>           | RU                    | Re-calculate image reference information.                                    | 31   |
| SaveSetting                      | SS                    | Save the settings.                                                           | 31   |
| ExecuteTeaching                  | TG                    | Perform teaching.                                                            | 32   |
| CancelWaitStatus                 | WG                    | Cancel the wait status.                                                      | 33   |
| OCR, 2D code reader, and 1D cod  | le reader related     |                                                                              |      |
| WriteCharReg                     | CW                    | Re-write the registered string.                                              | 34   |
| <u>ReadCharReg</u>               | CR                    | Read out the registered string                                               | 35   |
| AutoTuning                       | AT                    | Perform auto tuning.                                                         | 36   |
| RegisterCharLibrary              | СА                    | Register characters into the library.                                        | 37   |
| DeleteCharLibrary                | CD                    | Delete a character from the library.                                         | 38   |
| Data input/output related        |                       |                                                                              |      |
| <u>GetIntVariable</u>            | IR                    | Read out variables with integer values.                                      | 39   |
| PutIntVariableEx                 | IS                    | Synchronously write variables with integer values.                           | 40   |
| PutIntVariable                   | IW                    | Write variables with integer values.                                         | 41   |
| <u>GetVariable</u>               | MR                    | Read out variables.                                                          | 42   |

#### THIRD PARTY PRODUCTS

| PutVariableEx               | MS  | Synchronously write variables.                                                        | 43 |
|-----------------------------|-----|---------------------------------------------------------------------------------------|----|
| PutVariable                 | MW  | Write the variables.                                                                  | 44 |
| GetTerminalVariable         | RP  | Read out terminal variables.                                                          | 45 |
| PutTerminalOffset           | WO  | Write the terminal offset.                                                            | 45 |
| PutTerminalVariable         | WP  | Write the terminal variables.                                                         | 46 |
| Recipe function related     |     |                                                                                       |    |
| <u>CopyRecipe</u>           | RPC | Copy the recipe setting.                                                              | 46 |
| <u>MoveRecipe</u>           | RPM | Move the recipe setting.                                                              | 47 |
| RenameRecipe                | RPN | Rename the recipe setting.                                                            | 48 |
| ReadRecipe                  | DDD | Read out the recipe setting number.                                                   | 49 |
| ReadRecipeString            | KPK | Read out the recipe setting name.                                                     | 49 |
| ChangeRecipe                | RPW | Change the number of the recipe setting by specifying the recipe setting number.      | 50 |
| ChangeRecipeString          | RPT | Change the recipe setting number by specifying the recipe setting name.               | 51 |
| Others                      | ·   |                                                                                       |    |
| InputSimConsole             | KY  | Perform console simulated input.                                                      | 52 |
| <u>SearchUnitNo</u>         | UQ  | Search the unit number.                                                               | 53 |
| ReadVersionInfo             | VI  | Read out the system information of the controller.                                    | 53 |
| Original expansion commands | -   |                                                                                       |    |
| ExecuteCommand              | —   | Execute a XG-X series command with a syntax of XG-X series command.                   | 54 |
| ExecuteCommandAsync         | —   | Execute a XG-X series command with a syntax of XG-X series command asynchronously.    | 55 |
| TriggerAndGetResult         | _   | Obtain a result after trigger execution.                                              | 56 |
| RecievePacket               | _   | Obtain the result of trigger input.                                                   | 57 |
| <u>ClearPacket</u>          | _   | Delete result data stored in a robot controller.                                      | 58 |
| SetTimeout                  | _   | Set a time-out period.                                                                | 58 |
| GetTimeout                  |     | Obtain a currently assigned timeout period.                                           | 59 |
| GetCommandResult            | _   | Wait for the completion of the asynchronous command to get<br>the return value of it. | 60 |

### Cao.AddController

| Usage    | Implement the provider to a variable and makes a connection to XG-X series. |                                                                                                    |  |
|----------|-----------------------------------------------------------------------------|----------------------------------------------------------------------------------------------------|--|
| Syntax   | Cao.AddController(                                                          | <controller name="">,<provider name="">,<br/>&lt; Provider execution machine name&gt;,<option> )</option></provider></controller> |  |
| Argument | <controller name=""></controller>                                           |                                                                                                    |  |
| 0        | Assign a name (7                                                            | The name is used for control ) ( character string ).                                                                              |  |
|          | <provider name=""></provider>                                               |                                                                                                    |  |
|          | Specify "CaoProv.                                                           | .KEYENCE.XGX" with character string type data.                                                                                    |  |
|          | < Provider execution                                                        | n machine name>                                                                                                    |  |
|          | Specify "" with ch                                                          | aracter string type data.                                                                                                    |  |
|          | <option></option>                                                           |                                                                                                    |  |
|          | Specify following                                                           | items with character string type data.                                                                                            |  |
|          | Syntax                                                                      | "Conn= <connection parameter="">,Timeout=<timeout>"</timeout></connection>                                                        |  |
|          | Argument                                                                    | <connection parameter=""></connection>                                                                                            |  |
|          |                                                                             | This differ from communication methods. Refer to                                                                                  |  |
|          |                                                                             | "Description for parameters of each connection".                                                                                  |  |
|          |                                                                             | <timeout></timeout>                                                                                                    |  |
|          |                                                                             | Set an allowable waiting time given to the response from                                                                          |  |
|          |                                                                             | XG-X series at this provider's command execution by                                                                               |  |
|          |                                                                             | millisecond-unit. This is optional. This should be 500                                                                            |  |
|          |                                                                             | milliseconds if it is omitted.                                                                                                    |  |
|          | Description for pa                                                          | arameters of each connection                                                                                                    |  |
|          | For Ethernet                                                                |                                                                                                    |  |
|          | Syntax                                                                      | "eth: <ip address="">:<port number="">"</port></ip>                                                                               |  |

| < | <ip address=""></ip>                          |
|---|-----------------------------------------------|
|   | Specify IP address of XG-X series to connect. |
| < | <port number=""></port>                       |

Argument

Specify port number of XG-X series to connect. This is optional. This should be 8500 if it is omitted.

| For RS-232C                      |                                                                                                    |
|----------------------------------|----------------------------------------------------------------------------------------------------|
| Syntax                           | com: <com port="">:<baudrate>:<parity><br/>:<databits>:<stopbits>:<flow></flow></stopbits></databits></parity></baudrate></com>                                                                                                    |
| Argument                         | <com port=""><br/>Specify a COM port number of a robot controller plugged<br/>in the XG-X series. Entered number will be the COM port<br/>number. For example, if you enter 1, it indicates COM1 is<br/>specified. If you use a serial communication connector on<br/>the front side of the controller while expansion RS-232C<br/>communication module is not used, enter 2 in this<br/>parameter.</com> |
|                                  | According to the communication speed of XG-X series to<br>connect, select suitable baud rate from 4800, 9600, 19200,<br>38400, 57600, 115200 (bps).<br>This is optional. This should be "9600" if it is omitted.                                                                                                    |
|                                  | <parity> According to the XG-X series to connect, select suitable parity from the followings. N: None E: Even parity O: Odd parity</parity>                                                                                                    |
|                                  | This is optional. This should be "N" if it is omitted.<br><databits><br/>According to the data bit count of XG-X series to connect,<br/>select suitable number from the followings.</databits>                                                                                                    |
|                                  | <ul> <li>7 : 7 bits</li> <li>8 : 8 bits</li> <li>This is optional. This should be "8" if it is omitted.</li> </ul>                                                                                                    |
|                                  | According to the stop bit count of XG-X series to connect,<br>select suitable number from the followings.<br>1 : 1 bit                                                                                                    |
|                                  | This is optional. This should be "1" if it is omitted.<br><flow></flow>                                                                                                    |
|                                  | The flow control selection is prepared as shown below.<br>However, to communicate with XG-X series, set this<br>parameter to "0: Without flow control".                                                                                                    |
|                                  | <ul> <li>0 Without flow control</li> <li>1 Xon / Xoff</li> <li>2 Hardware control</li> <li>This is optional. This should be "0 " if it is omitted.</li> </ul>                                                                                                    |
| Return value Implemented objects | are returned (Object).                                                                                                    |

**Description** The provider becomes effective when implemented to a variable. From this point the implemented Object type variable is used to access the provider. (The implemented variable is called "Implementation Variable".)

### **Example** Dim caoCtrl as Object

"To specify a time-out period and COM port caoCtrl=Cao.AddController("XGX"," CaoProv.KEYENCEX. XGX", \_ "", "conn=eth:192.168.0.10:8503")

'To specify a baud rate and the followings. caoCtrl=Cao.AddController("XGX"," CaoProv.KEYENCE.XGX", \_ "", "conn= com:2:115200:E:8:1:0, timeout=1000")

"To specify a baud rate and the following.( Specify parity but omit others ) caoCtrl=Cao.AddController("XGX"," CaoProv.KEYENCE.XGX", \_ "", "conn= com:2::E:::")

### <ImplVar>.Trigger

| Usage        | Issue a specified trigger.                                                                                                    |
|--------------|----------------------------------------------------------------------------------------------------|
| Syntax       | <implvar>.Trigger <trigger no.=""></trigger></implvar>                                                                                                    |
| Argument     | <trigger no.=""></trigger>                                                                                                    |
|              | Specify a trigger number (integer).                                                                                                    |
|              | $1 \text{ to } 4  \vdots  \text{Trigger } 1 \text{ to } 4$                                                                                                    |
|              | -1 : All triggers                                                                                                    |
| Return value | None                                                                                                    |
| Description  | This command issue a specified trigger. To receive result data generated by trigger, use <u>RecievePacket</u> command. To issue trigger and receive result at one processing, use <u>TriggerAndGetResult</u> command. |
| Example      | Dim caoCtrl as Object                                                                                                    |
|              | caoCtrl=Cao.AddController("XGX"," CaoProv.KEYENCE.XGX ", _<br>"", "conn=eth:192.168.0.10")                                                                                                    |
|              | 'Issue a Trigger1.<br>caoCtrl.Trigger 1                                                                                                    |

## <ImplVar>.ChangeMode

| Usage        | Switch the controller between Run mode and Setup mode.                                     |
|--------------|--------------------------------------------------------------------------------------------|
| Syntax       | <implvar>.ChangeMode <mode></mode></implvar>                                               |
| Argument     | <mode></mode>                                                                              |
|              | Specify a desired mode (integer).                                                          |
|              | 0 : Setup mode                                                                             |
|              | 1 : Run mode                                                                               |
| Return value | None                                                                                       |
| Description  | This command switches the controller between Run mode and Setup mode.                      |
| Example      | Dim caoCtrl as Object                                                                      |
|              | caoCtrl=Cao.AddController("XGX"," CaoProv.KEYENCE.XGX ", _<br>"", "conn=eth:192.168.0.10") |

'Switch the mode to Run mode. caoCtrl.ChangeMode 1

# <ImplVar>.ChangeModeAsync

| Usage        | Change the operation mode (Run or Setup mode) asynchronously                                                                                          |
|--------------|----------------------------------------------------------------------------------------------------|
| Syntax       | <implvar>.ChangeModeAsync <mode></mode></implvar>                                                                                                    |
| Argument     | <mode></mode>                                                                                                    |
|              | Specify a desired mode (integer).                                                                                                    |
|              | 0 : Setup mode                                                                                                    |
|              | 1 : Run mode                                                                                                    |
| Return value | None                                                                                                    |
| Description  | Change the operation mode (Run or Setup mode) asynchronously<br>To obtain and check the return value of the command, use GetCommandResult<br>command. |
| Example      | Dim caoCtrl as Object                                                                                                    |
|              | caoCtrl=Cao.AddController("XGX"," CaoProv.KEYENCE.XGX ", _<br>"", "conn=eth:192.168.0.10")                                                            |
|              | 'Switch the mode to Run mode.<br>caoCtrl.ChangeModeAsync 1                                                                                            |
|              | 'Obtain the return value of ChangeModeAsync command<br>vntResult = caoCtrl.GetCommandResult                                                           |

## <ImplVar>.ReadMode

| Usage        | Obtain the current operation mode.                                                         |
|--------------|--------------------------------------------------------------------------------------------|
| Syntax       | <implvar>. ReadMode ( )</implvar>                                                          |
| Argument     | None                                                                                       |
|              | Operation mode (integer).                                                                  |
|              | 0 : Setup mode                                                                             |
|              | 1 : Run mode                                                                               |
| Return value | None                                                                                       |
| Description  | This command obtains the current operation mode.                                           |
| Example      | Dim caoCtrl as Object<br>Dim lMode as Long                                                 |
|              | caoCtrl=Cao.AddController("XGX"," CaoProv.KEYENCE.XGX ", _<br>"", "conn=eth:192.168.0.10") |
|              | 'Obtain the current operation mode.                                                        |

## <ImplVar>.ChangeInspectSetting

lMode=caoCtrl.ReadMode

| Usage               | Load the specified program from the specified SD card.                                                              |
|---------------------|----------------------------------------------------------------------------------------------------|
| Syntax              | <implvar>.ChangeInspectSetting <sd card="" number="">,<inspection number="" setting=""></inspection></sd></implvar> |
| Argument            | <sd card="" number=""></sd>                                                                                         |
|                     | Specify an SD card number with integer type data .                                                                  |
|                     | 1: SD1                                                                                                    |
|                     | 2: SD2                                                                                                    |
|                     | <inspection number="" setting=""></inspection>                                                                      |
|                     | Specify an inspection setting number with integer type data ranging from 0 to 999.                                  |
| <b>Return value</b> | None                                                                                                    |
| Description         | This command loads the specified program from the specified SD card.                                                |
| Example             | Dim caoCtrl as Object                                                                                               |
|                     | caoCtrl=Cao.AddController("XGX"," CaoProv.KEYENCE.XGX ", _<br>"", "conn=eth:192.168.0.10")                          |
|                     | 'Change the setting to the inspection setting number 1 of the SD1.<br>caoCtrl.ChangeInspectSetting 1,1              |

## <ImplVar>.ChangeInspectSettingAsync

| Usage        | Loads the specified program from the specified SD card asynchronously                                                       |
|--------------|----------------------------------------------------------------------------------------------------|
| Syntax       | <implvar>.ChangeInspectSettingAsync <sd card="" number="">,<inspection setting<br="">number&gt;</inspection></sd></implvar> |
| Argument     | <sd card="" number=""></sd>                                                                                                 |
|              | Specify an SD card number with integer type data .                                                                          |
|              | 1: SD1                                                                                                    |
|              | 2: SD2                                                                                                    |
|              | <inspection number="" setting=""></inspection>                                                                              |
|              | Specify an inspection setting number with integer type data ranging from 0 to 999.                                          |
| Return value | None                                                                                                    |
| Description  | This command loads the specified program from the specified SD card<br>asynchronously.                                      |
|              | To obtain and check the return value of the command, use GetCommandResult command.                                          |
| Example      | Dim caoCtrl as Object                                                                                                    |
|              | caoCtrl=Cao.AddController("XGX"," CaoProv.KEYENCE.XGX ", _<br>"", "conn=eth:192.168.0.10")                                  |
|              | 'Change the setting to the inspection setting number 1 of the SD1.<br>caoCtrl.ChangeInspectSettingAsync 1,1                 |
|              | 'Obtain the return value of ChangeInspectionSettingAsync command                                                            |

vntResult = caoCtrl.GetCommandResult

## <ImplVar>.ChangeInspectSettingString

| Usage               | Switch to the specified name's program.                            |
|---------------------|--------------------------------------------------------------------|
| Syntax              | <implvar>.ChangeInspectSettingString <strname></strname></implvar> |
| Argument            | <strname></strname>                                                |
|                     | Specify the program name with character string type data .         |
| <b>Return value</b> | None                                                               |
| Description         | This command changes the program to the specified name's program.  |
| Example             | caoCtrl.ChangeInspectSettingString "test"                          |

# <ImplVar>.ChangeInspectSettingStringAsync

| Usage        | Switch to the specified name's program asynchronously.<br>To obtain and check the return value of the command, use GetCommandResult<br>command. |
|--------------|----------------------------------------------------------------------------------------------------|
| Syntax       | <implvar>.ChangeInspectSettingStringAsync <strname></strname></implvar>                                                                         |
| Argument     | <strname></strname>                                                                                                    |
|              | Specify the program name with character string type data .                                                                                      |
| Return value | None                                                                                                    |
| Description  | This command changes the program to the specified name's program.                                                                               |
| Example      | Dim caoCtrl as Object                                                                                                    |
|              | 'Select the inspection program which name is "test".<br>caoCtrl.ChangeInspectSettingStringAsync "test"                                          |
|              | 'Obtain the return value of ChangeInspectionSettingAsync command.<br>vntResult = caoCtrl.GetCommandResult                                       |

# <ImplVar>.ReadInspectSetting

| Usage        | Read the currently loaded program number.                                               |
|--------------|-----------------------------------------------------------------------------------------|
| Syntax       | <implvar>.ReadInspectSetting</implvar>                                                  |
| Argument     | None                                                                                    |
| Return value | The following two items are stored in an array of integer.                              |
|              | <sd card="" number=""></sd>                                                             |
|              | Currently selected SD card number                                                       |
|              | $1 \div SD1$                                                                            |
|              | 2 : SD2                                                                                 |
|              | <inspection number="" setting=""></inspection>                                          |
|              | Currently selected program number.                                                      |
| Description  | This command reads the currently loaded program number.                                 |
| Example      | Dim caoCtrl as Object                                                                   |
| -            | Dim vntRet as Variant                                                                   |
|              | Dim iaryData(1) as Integer                                                              |
|              | caoCtrl=Cao.AddController("XGX","CaoProv.KEYENCE.XGX","", _<br>"conn=eth:192.168.0.10") |
|              | 'Obtain currently selected inspection setting number and<br>'its SD card number.        |
|              | 'iaryData(0) stores an SD card number.                                                  |
|              | 'iaryData(1) stores an inspection setting number.                                       |
|              | vntRet = caoCtrl.ReadInspectSetting                                                     |
|              | iaryData(0) = vntRet(0)                                                                 |
|              | iaryData(1) = vntRet(1)                                                                 |

## <ImplVar>.ReadInspectSettingString

| Usage        | Read the currently loaded program name.                                                 |
|--------------|-----------------------------------------------------------------------------------------|
| Syntax       | <implvar>.ReadInspectSettingString</implvar>                                            |
| Argument     | None                                                                                    |
| Return value | <inspection name="" setting=""></inspection>                                            |
|              | Currently selected program name.                                                        |
| Description  | This command reads the currently loaded program name.                                   |
| Example      | Dim caoCtrl as Object<br>Dim strRet as String                                           |
|              | caoCtrl=Cao.AddController("XGX","CaoProv.KEYENCE.XGX","", _<br>"conn=eth:192.168.0.10") |

strRet = caoCtrl.ReadInspectSettingString

# <ImplVar>.ClearError

| Usage               | Clear the error status.                                                                                                  |
|---------------------|----------------------------------------------------------------------------------------------------|
| Syntax              | <implvar>.ClearError</implvar>                                                                                           |
| Argument            | None                                                                                                    |
| <b>Return value</b> | None                                                                                                    |
| Description         | This command clears the error status. Even when an error status does not exist, the command execution finishes normally. |
| Example             | Dim caoCtrl as Object                                                                                                    |
|                     | caoCtrl=Cao.AddController("XGX"," CaoProv.KEYENCE.XGX ", _<br>"", "conn=eth:192.168.0.10")                               |
|                     | 'Clear the error status.<br>caoCtrl.ClearError                                                                           |

# <ImplVar>.ReadRegisterImageNo

| Usage        | Read out the referenced registered image number.                                                                                                    |
|--------------|----------------------------------------------------------------------------------------------------|
| Syntax 1     | Without specifying the image number                                                                                                    |
|              | <implvar>.ReadRegisterImageNo (<unitno>)</unitno></implvar>                                                                                                    |
| Argument     | <unitno></unitno>                                                                                                    |
| -            | Specify the unit ID (integer). Specify a value within the range of 0 to 999.                                                                                                    |
| Return value | <registered image="" no.=""></registered>                                                                                                    |
|              | The range of registered image numbers (integer) is 0 to 999.                                                                                                    |
| Syntax 2     | By specifying the image number                                                                                                    |
|              | <implvar>.ReadRegisterImageNo (&lt; UnitNo&gt;, <imageno>)</imageno></implvar>                                                                                                    |
| Argument     | <unitno></unitno>                                                                                                    |
|              | Specify the unit ID (integer). Specify a value within the range of 0 to 999.                                                                                                    |
|              | <imageno></imageno>                                                                                                    |
|              | Specify the original image number (integer) when specifying the unit ID of the image computing unit or C language unit. Specify a value within the range of 1 to 2. Specify the teaching image number (integer) when specifying the calibration unit ID. Specify a value within the range of 1 to 16. |
| Return value | <registered image="" no.=""></registered>                                                                                                    |
|              | The range of registered image numbers (integer) is 0 to 999.                                                                                                    |
| Description  | This command reads out the registered image number currently used for measurement.                                                                                                    |
| Example      | Dim caoCtrl as Object                                                                                                    |
|              | Dim lRegisterImageNo as Long                                                                                                    |
|              | caoCtrl=Cao.AddController("XGX"," CaoProv.KEYENCE.XGX ", _<br>"", "conn=eth:192.168.0.10")                                                                                                    |
|              | 'Obtain the registered image number currently used for measurement by unit ID 101.                                                                                                    |
|              | lRegisterImageNo = caoCtrl.ReadRegisterImageNo(101)                                                                                                    |

# <ImplVar>.UpdateRegisterImageNo

| Usage        | Change the referenced registered image number to a variable reference value.                                                                                                    |                                                                            |
|--------------|----------------------------------------------------------------------------------------------------|----------------------------------------------------------------------------|
| Syntax       | <implvar>.UpdateRegisterImageNo <unitno></unitno></implvar>                                                                                                    |                                                                            |
| Argument     | <unitno></unitno>                                                                                                    |                                                                            |
|              | Specify the unit                                                                                                    | ID (integer). Specify a value within the range of 0 to 999.                |
|              | 0 to 999                                                                                                    | Unit ID to specify                                                         |
|              | -1                                                                                                    | All units                                                                  |
| Return value | None                                                                                                    |                                                                            |
| Description  | When the registered image number (image to be changed to) of the specified unit is<br>referenced with a variable, this command obtains the current value of the variable<br>and changes the registered image number. If necessary, image reference information<br>will be updated with the registered image of that number. |                                                                            |
| Example      | Dim caoCtrl as Obj                                                                                                    | ject                                                                       |
|              | caoCtrl=Cao.AddC                                                                                                    | ontroller("XGX"," CaoProv.KEYENCE.XGX ", _<br>"", "conn=eth:192.168.0.10") |
|              | 'Update the variab                                                                                                    | le reference of the registered image in unit ID 101 and change the         |
|              | caoCtrl.UpdateReg                                                                                                    | risterImageNo 101                                                          |

# <ImplVar>.WriteRegisterImageNo

| Usage               | Change the referenced registered image number.                   |                                                                                                    |  |
|---------------------|------------------------------------------------------------------|----------------------------------------------------------------------------------------------------|--|
| Syntax 1            | Without specifying the image number                              |                                                                                                    |  |
|                     | <implvar>. WriteRe</implvar>                                     | egisterImageNo <unitno>, <registered image="" no.=""></registered></unitno>                                                          |  |
| Argument            | <unitno></unitno>                                                |                                                                                                    |  |
|                     | Specify the unit I                                               | D (integer). Specify a value within the range of 0 to 999.                                                                           |  |
|                     | 0 to 999                                                         | Unit ID to specify                                                                                                    |  |
|                     | -1                                                               | All units                                                                                                    |  |
|                     | <registered image="" l<="" th=""><th>No.&gt;</th></registered>   | No.>                                                                                                    |  |
|                     | Specify the regis                                                | tered image number (integer) within the range of 0 to 999.                                                                           |  |
| <b>Return value</b> | None                                                             |                                                                                                    |  |
| Syntax 2            | By specifying the im                                             | age number                                                                                                    |  |
| ·                   | <implvar>. WriteRe</implvar>                                     | egisterImageNo <unitno>, <registered image="" no.="">, &lt; ImageNo &gt;</registered></unitno>                                       |  |
| Argument            | <unitno></unitno>                                                |                                                                                                    |  |
|                     | Specify the unit I                                               | D (integer). Specify a value within the range of 0 to 999.                                                                           |  |
|                     | 0 to 999                                                         | Unit ID to specify                                                                                                    |  |
|                     | -1                                                               | All units                                                                                                    |  |
|                     | <registered image="" l<="" th=""><th>No.&gt;</th></registered>   | No.>                                                                                                    |  |
|                     | Specify the regis                                                | tered image number (integer) within the range of 0 to 999.                                                                           |  |
|                     | <imageno></imageno>                                              |                                                                                                    |  |
|                     | Specify the origin<br>image computing<br>2.<br>Specify the teach | nal image number (integer) when specifying the unit ID of the<br>g unit or C language unit. Specify a value within the range of 1 to |  |
|                     | ID. Specify a val                                                | ue within the range of 1 to 16.                                                                                                    |  |
| <b>Return value</b> | None                                                             |                                                                                                    |  |
| Description         | This command chan<br>necessary, image re<br>that number.         | ges the registered image number of the specified unit. If<br>ference information will be updated with the registered image of        |  |
| Example             | Dim caoCtrl as Obje                                              | ect                                                                                                    |  |
|                     | caoCtrl=Cao.AddCo                                                | ntroller("XGX"," CaoProv.KEYENCE.XGX ", _<br>"", "conn=eth:192.168.0.10")                                                            |  |
|                     | 'Change the register<br>caoCtrl.WriteRegist                      | red image number in unit ID 101 to "202".<br>erImageNo 101, 202                                                                      |  |

# <ImplVar>.RenameInspectionSetting

| Usage            | Change the inspecti                                                                                                    | on setting name.                                                                                                    |
|------------------|----------------------------------------------------------------------------------------------------|----------------------------------------------------------------------------------------------------|
| Syntax           | <implvar>.Rename<br/>number&gt;, <strname< th=""><th>InspectionSetting <sd card="" number="">, <inspection setting<br="">e&gt;, [<inspection name="" setting="" type="">]</inspection></inspection></sd></th></strname<></implvar> | InspectionSetting <sd card="" number="">, <inspection setting<br="">e&gt;, [<inspection name="" setting="" type="">]</inspection></inspection></sd> |
| Argument         | <sd card="" number=""></sd>                                                                                                    |                                                                                                    |
|                  | Specify a desired                                                                                                    | mode (integer). Specify a value within the range of 1 to 2.                                                                                         |
|                  | <sd card="" number=""></sd>                                                                                                    |                                                                                                    |
|                  | Specify the inspe<br>of 0 to 999.                                                                                                    | ection setting number (integer). Specify a value within the range                                                                                   |
|                  | <strname></strname>                                                                                                    |                                                                                                    |
|                  | Specify the name string).                                                                                                    | with a character string or scalar type array variable (character                                                                                    |
|                  | <inspection setting<="" th=""><th>name type&gt;</th></inspection>                                                                                                    | name type>                                                                                                    |
|                  | Specify the type f                                                                                                    | or <strname> (boolean type). This is optional.</strname>                                                                                            |
|                  | FALSE                                                                                                    | <strname> is treated as a character string (when omitted).</strname>                                                                                |
|                  | TRUE                                                                                                    | <strname> is treated as a scalar type array variable.</strname>                                                                                     |
| Return value     | None                                                                                                    |                                                                                                    |
| Description      | This command chan                                                                                                    | ages the inspection setting name of the specified number.                                                                                           |
| <b>Example</b> I | Dim caoCtrl as Obje                                                                                                    | ect                                                                                                    |
|                  | caoCtrl=Cao.AddCo                                                                                                    | ntroller("XGX"," CaoProv.KEYENCE.XGX ", _<br>"", "conn=eth:192.168.0.10")                                                                           |
|                  | 'Re-write the inspec<br>number 101 to "Tes                                                                                                    | tion setting name of SD card number 1, inspection setting tName".                                                                                   |
|                  | caoCtrl.RenameInsp                                                                                                    | pectionSetting 1, 101, "TestName", FALSE                                                                                                    |

# <ImplVar>.ReturnFlowTop

| Usage        | Return to the top of flow.                                                                                                    |
|--------------|----------------------------------------------------------------------------------------------------|
| Syntax       | <implvar>. ReturnFlowTop</implvar>                                                                                                    |
| Argument     | None                                                                                                    |
| Return value | None                                                                                                    |
| Description  | This command performs a jump to the next unit that follows the start unit; applies to any waiting unit and imaging unit in wait status, except for units in dialog condition wait status or timer condition wait status. |
| Example      | Dim caoCtrl as Object                                                                                                    |
|              | caoCtrl=Cao.AddController("XGX"," CaoProv.KEYENCE.XGX ", _<br>"", "conn=eth:192.168.0.10")                                                                                                    |
|              | 'Jump to the next unit that follows the start unit.<br>caoCtrl.ReturnFlowTo                                                                                                    |

# <ImplVar>.UpdatePosAdjustment

| Usage               | Update the position                                                                                                    | adjustment reference value.                                                        |  |
|---------------------|----------------------------------------------------------------------------------------------------|------------------------------------------------------------------------------------|--|
| Syntax 1            | Without specifying the value to obtain as the reference value                                                                                                    |                                                                                    |  |
|                     | <implvar>.Updatel</implvar>                                                                                                    | PosAdjustment <unitno></unitno>                                                    |  |
| Argument            | <unitno></unitno>                                                                                                    |                                                                                    |  |
|                     | Specify the unit I                                                                                                    | D (integer).                                                                       |  |
|                     | 0 to 999                                                                                                    | Unit ID to specify                                                                 |  |
|                     | -1                                                                                                    | All units                                                                          |  |
| <b>Return value</b> | None                                                                                                    |                                                                                    |  |
| Syntax 2            | By specifying the va                                                                                                    | alue to obtain as the reference value                                              |  |
| -                   | <implvar>.Updatel</implvar>                                                                                                    | PosAdjustment <unitno>, &lt; Reference value &gt;</unitno>                         |  |
| Argument            | <unitno></unitno>                                                                                                    |                                                                                    |  |
|                     | Specify the unit I                                                                                                    | D (integer). Specify a value within the range of 0 to 999.                         |  |
|                     | 0 to 999                                                                                                    | Unit ID to specify                                                                 |  |
|                     | -1                                                                                                    | All units                                                                          |  |
|                     | < Reference value >                                                                                                    |                                                                                    |  |
|                     | Specify the value                                                                                                    | e (integer) to obtain as the reference value.                                      |  |
|                     | 0                                                                                                    | Latest results                                                                     |  |
|                     | 1                                                                                                    | Results of re-calculation by registered image                                      |  |
| Return value        | None                                                                                                    |                                                                                    |  |
| Description         | This command obtains the latest value currently referenced by the specified position<br>adjustment unit or the results (value) of re-calculating the registered image, as the<br>reference value. |                                                                                    |  |
| Example             | Dim caoCtrl as Object                                                                                                    |                                                                                    |  |
|                     | caoCtrl=Cao.AddController("XGX"," CaoProv.KEYENCE.XGX ", _<br>"", "conn=eth:192.168.0.10")                                                                                                    |                                                                                    |  |
|                     | 'Obtain the latest va<br>caoCtrl.UpdatePosA                                                                                                    | alue currently referenced by unit ID 101 as the reference value.<br>Adjustment 101 |  |

### <ImplVar>.Reset

Syntax <ImplVar>.Reset

Argument None

#### Return value None

#### Description

This command performs all of the followings:

- Initializes all system variables and clears all types of buffers including images.
- Cancels trigger wait and event wait of units.
- Newly creates a file name for the file where data is saved.
- Initializes all user-defined local variables of which [Initialize upon reset] is set to ON.
- Initializes all user-defined global variables of which [Initialize upon reset] is set to ON.
- Initializes %JAHold.
- Returns to the top of flow.
- Clears all history data.
- Clears all statistic data.
- Clears all failure classification results.

### **Example** Dim caoCtrl as Object

caoCtrl=Cao.AddController("XGX"," CaoProv.KEYENCE.XGX ", \_ "", "conn=eth:192.168.0.10")

'Perform reset. caoCtrl.Reset

## <ImplVar>.ReCalcImageInfo

| Usage        | Re-calculate image reference information.                                                  |                                                                                                    |  |
|--------------|--------------------------------------------------------------------------------------------|----------------------------------------------------------------------------------------------------|--|
| Syntax       | <implvar>. ReCalcImageInfo <unitno></unitno></implvar>                                     |                                                                                                    |  |
| Argument     | <unitno></unitno>                                                                          |                                                                                                    |  |
|              | Specify the unit ]                                                                         | ID (integer).                                                                                                    |  |
|              | 0 to 999                                                                                   | Unit ID to specify                                                                                                    |  |
|              | -1                                                                                         | All units                                                                                                    |  |
| Return value | None                                                                                       |                                                                                                    |  |
| Description  | This command upd<br>the results of re-cal                                                  | ates the image reference information of the specified unit ID with<br>culating the current registered image and setting parameters. |  |
| Example      | Dim caoCtrl as Obj                                                                         | ect                                                                                                    |  |
|              | caoCtrl=Cao.AddController("XGX"," CaoProv.KEYENCE.XGX ", _<br>"", "conn=eth:192.168.0.10") |                                                                                                    |  |
|              | 'Re-calculate image<br>caoCtrl.ReCalcImag                                                  | reference information of unit ID 101.<br>geInfo 101                                                                                 |  |

## <ImplVar>.SaveSetting

| Usage               | Save the settings.                                                                                               |
|---------------------|----------------------------------------------------------------------------------------------------|
| Syntax              | <implvar>.SaveSetting</implvar>                                                                                  |
| Argument            | None                                                                                                    |
| <b>Return value</b> | None                                                                                                    |
| Description         | This command saves the current inspection settings, global variables, local variables, and environment settings. |
| Example             | Dim caoCtrl as Object                                                                                            |
|                     | caoCtrl=Cao.AddController("XGX"," CaoProv.KEYENCE.XGX ", _<br>"", "conn=eth:192.168.0.10")                       |
|                     | 'Save the current settings                                                                                       |

'Save the current settings. caoCtrl.SaveSetting

# <ImplVar>.ExecuteTeaching

| Usage        | Perform teaching.                                                                                           |
|--------------|----------------------------------------------------------------------------------------------------|
| Syntax       | <implvar>.ExecuteTeaching <unitno></unitno></implvar>                                                       |
| Argument     | <unitno></unitno>                                                                                           |
|              | Specify the unit ID (integer). Specify a value within the range of 0 to 999.                                |
| Return value | None                                                                                                    |
| Description  | This command performs teaching using the currently set registered image for the specified calibration unit. |
| Example      | Dim caoCtrl as Object                                                                                       |
|              | caoCtrl=Cao.AddController("XGX"," CaoProv.KEYENCE.XGX ", _<br>"", "conn=eth:192.168.0.10")                  |
|              | 'Perform teaching for unit ID 101.<br>caoCtrl. ExecuteTeaching 101                                          |

## <ImplVar>.CancelWaitStatus

| Usage               | Cancel the wait status.                                                                                            |  |  |
|---------------------|----------------------------------------------------------------------------------------------------|--|--|
| Syntax              | <implvar>. CancelWaitStatus <match condition=""></match></implvar>                                                 |  |  |
| Argument            | <match condition=""></match>                                                                                       |  |  |
|                     | Specify the bit (integer) to allocate the match condition. Specify a value within the range of 0 to $(2^{20}-1)$ . |  |  |
| <b>Return value</b> | None                                                                                                    |  |  |
| Description         | This command cancels the wait status of units in terminal condition wait or variable                               |  |  |
|                     | condition wait. Using input parameters, the result data (bitwise OR of determination                               |  |  |
|                     | number and match condition) of units in wait status to be cancelled can be set to a given                          |  |  |
|                     | status.                                                                                                    |  |  |
|                     | • Specify "0" for the input parameter when the result data of the unit in wait status to                           |  |  |
|                     | be cancelled will not be referenced. In this case, the bitwise OR of determination                                 |  |  |
|                     | number and match condition will remain 0, and the wait status will be cancelled.                                   |  |  |
|                     | $\boldsymbol{\cdot}$ The input parameter is allocated to the match condition as a binary. The condition            |  |  |
|                     | allocated to the least significant bit among all bits that are "1" will be the                                     |  |  |
|                     | determination number.                                                                                              |  |  |
| Example             | Dim caoCtrl as Object                                                                                              |  |  |
|                     | caoCtrl=Cao.AddController("XGX"," CaoProv.KEYENCE.XGX ", _<br>"", "conn=eth:192.168.0.10")                         |  |  |
|                     |                                                                                                    |  |  |

'Do not reference result data of the unit in wait status to be cancelled. caoCtrl.CancelWaitStatus 0

# <ImplVar>.WriteCharReg

| Usage        | Re-write the registered string.                                                                                                    |  |  |
|--------------|----------------------------------------------------------------------------------------------------|--|--|
| Syntax       | <implvar>.WriteCharReg <unitno>[, <line no.="">,<br/><registered string="">, [, <determination type="">]]</determination></registered></line></unitno></implvar>                                                                                                    |  |  |
| Argument     | <unitno></unitno>                                                                                                    |  |  |
| 8            | Specify the unit ID (integer). Specify a value within the range of 0 to 999.                                                                                                    |  |  |
|              | <line no.=""></line>                                                                                                    |  |  |
|              | Specify the line number (integer). This is optional.                                                                                                    |  |  |
|              | For OCR units, specify a value within the range of 1 to 2.                                                                                                    |  |  |
|              | For 1D and 2D code reader tools, specify a value within the range of 1 to 16.                                                                                                    |  |  |
|              | <registered string=""></registered>                                                                                                    |  |  |
|              | Specify the registered string with a character string or scalar type array variable (character string). This is optional.                                                                                                    |  |  |
|              | <determination type=""></determination>                                                                                                    |  |  |
|              | Specify the type for <registered string=""> (boolean type). This is optional.</registered>                                                                                                    |  |  |
|              | FALSE <registered string=""> is treated as a character string (when omitted).</registered>                                                                                                    |  |  |
|              | TRUE <registered string=""> is treated as a scalar type array variable.</registered>                                                                                                    |  |  |
| Return value | None                                                                                                    |  |  |
| Description  | <ul> <li>This command re-writes the REG for OCR, 2D code readers, or 1D code readers.</li> <li>Depending on the format, the behavior changes as follows: For details on ASCII codes that can be specified for OCRs, refer to "Character code table for OCR units" (page 2·91) in the XG-X2000 Series manual.</li> <li>1. When the arguments are <unitno>, <line no.="">, and <registered string="">, and the <determination type=""> is "character string" Sets the REG contents for the match condition of the specified line number of the specified unit ID as the character string.</determination></registered></line></unitno></li> <li>2. When the arguments are <unitno>, <line no.="">, and <registered string="">, and the <determination type=""> is "scalar type array variable" Set the value of a scalar array type variable in ASCII codes as the content of REG for the match condition of the specified unit ID.</determination></registered></line></unitno></li> <li>3. When the argument is <unitno> Sets the latest obtained results of the unit to the REG of the specified unit ID. If measurement has not been performed, this will be cleared. (For OCR units, a space is inserted.)</unitno></li> </ul> |  |  |
| Example      | Dim caoCtrl as Object                                                                                                    |  |  |
|              | caoCtrl=Cao.AddController("XGX"," CaoProv.KEYENCE.XGX ", _<br>"", "conn=eth:192.168.0.10")                                                                                                    |  |  |
|              | 'Set the registered string for the OCR tool with tool number 101 to "DEF".<br>caoCtrl.WriteCharReg 101,1,"DEF"                                                                                                    |  |  |

# <ImplVar>.ReadCharReg

| Usage        | Read out the registered string.                                                                                                    |
|--------------|----------------------------------------------------------------------------------------------------|
| Syntax       | <implvar>.ReadCharReg (<unitno>, <line no.="">[, <registered string="">])</registered></line></unitno></implvar>                                                                                                |
| Argument     | <unitno></unitno>                                                                                                    |
|              | Specify the unit ID (integer). Specify a value within the range of 0 to 999.                                                                                                    |
|              | <line no.=""></line>                                                                                                    |
|              | Specify the line number (integer).                                                                                                    |
|              | For OCR units, specify a value within the range of 1 to 2.                                                                                                    |
|              | For 1D and 2D code reader tools, specify a value within the range of 1 to 16.                                                                                                    |
|              | <registered string=""></registered>                                                                                                    |
|              | Specify the registered string with a scalar type array variable. This is optional.                                                                                                    |
| Return value | REG contents (character string) or none.                                                                                                    |
|              | When <registered string=""> is not specified, the obtained REG contents (character string) will be returned.<br/>When <registered string=""> is specified, no value will be returned.</registered></registered> |
| Description  | This command reads out the REG for OCR, 2D code readers, or 1D code readers.                                                                                                    |
|              | Depending on the format, the behavior changes as follows:                                                                                                    |
|              | 1. When the arguments are <unitno> and <line no.=""></line></unitno>                                                                                                    |
|              | number of the specified unit ID.                                                                                                    |
|              | 2. When the arguments are <unitno>, <line no.="">, and <registered string=""></registered></line></unitno>                                                                                                    |
|              | Stores the REG contents for the match condition of the specified line number of                                                                                                    |
|              | scalar type array variable, as the ASCII code.                                                                                                    |
| Example      | Dim caoCtrl as Object                                                                                                    |
| •            | Dim bstrParam as String                                                                                                    |
|              | caoCtrl=Cao.AddController("XGX"," CaoProv.KEYENCE.XGX ", _                                                                                                    |
|              | "", "conn=eth:192.168.0.10")                                                                                                    |
|              | 'Obtain the character string of OCR unit line number 1 of unit ID 101.                                                                                                    |
|              | bstrParam = caoCtrl.ReadCharReg(101,1)                                                                                                    |

# <ImplVar>.AutoTuning

| Usage        | Perform auto tuning.                                                          |                                                                                                 |
|--------------|-------------------------------------------------------------------------------|-------------------------------------------------------------------------------------------------|
| Syntax       | <implvar>. AutoTuning <unitno>, <target image=""></target></unitno></implvar> |                                                                                                 |
| Argument     | <unitno></unitno>                                                             |                                                                                                 |
|              | Specify the                                                                   | e unit ID (integer). Specify a value within the range of 0 to 999.                              |
|              | <target imag<="" th=""><th>e&gt;</th></target>                                | e>                                                                                              |
|              | Specify the                                                                   | e target image (integer) to perform tuning.                                                     |
|              | 0                                                                             | Specify the input image as the target.                                                          |
|              | 1                                                                             | Specify the registered image as the target.                                                     |
| Return value | None                                                                          |                                                                                                 |
| Description  | This command<br>the specified 2                                               | d performs auto tuning using the input image or registered image for 2D or 1D code reader unit. |
| Example      | Dim caoCtrl a                                                                 | s Object                                                                                        |
|              | caoCtrl=Cao.A                                                                 | AddController("XGX"," CaoProv.KEYENCE.XGX ", _<br>"", "conn=eth:192.168.0.10")                  |
|              | 'Perform auto<br>caoCtrl.AutoT                                                | tuning using the registered image as the target for unit ID 101.<br>'uning 101, 1               |

# <ImplVar>.RegisterCharLibrary

| Usage        | Register characters into the library.                                                                                                    |
|--------------|----------------------------------------------------------------------------------------------------|
| Syntax 1     | To register the latest search results into the library                                                                                                    |
|              | <implvar>.RegisterCharLibrary <unitno>, <line no.="" of="" result="" search="" the="">,<br/><character no.="" of="" result="" search="" the="">, <character type=""></character></character></line></unitno></implvar>                                                              |
| Argument     | <unitno></unitno>                                                                                                    |
|              | Specify the unit ID (integer). Specify a value within the range of 0 to 999.                                                                                                    |
|              | <line no.="" of="" result="" search="" the=""></line>                                                                                                    |
|              | Specify the line number (integer) of the search results. Specify a value within the range of 1 to 2.                                                                                                    |
|              | <character no.="" of="" result="" search="" the=""></character>                                                                                                    |
|              | Specify the character number (integer) of the search results. Specify a value within the range of 0 to 20.                                                                                                    |
|              | <character type=""></character>                                                                                                    |
|              | Specify the character type (integer) to register. Specify a value within the range of -1 to 59.                                                                                                    |
| Return value | None                                                                                                    |
| Syntax 2     | To register the search history results into the library                                                                                                    |
| ·            | <implvar>.RegisterCharLibrary <unitno>, <image archive="" conditions=""/>, <past jth="" time="">, <line no.="" of="" result="" search="" the="">, <character no.="" of="" result="" search="" the="">, <character type=""></character></character></line></past></unitno></implvar> |
| Argument     | <unitno></unitno>                                                                                                    |
| -            | Specify the unit ID (integer). Specify a value within the range of 0 to 999.                                                                                                    |
|              | <image archive="" conditions=""/>                                                                                                    |
|              | Specify the history accumulation condition (integer). Specify a value within the range of 0 to 7.                                                                                                    |
|              | <past jth="" time=""></past>                                                                                                    |
|              | Specify the past jth time (integer). Specify a value within the range of 0 to (accumulation condition count - 1).                                                                                                    |
|              | <line no.="" of="" result="" search="" the=""></line>                                                                                                    |
|              | Specify the line number (integer) of the search results. Specify a value within the range of 1 to 2.                                                                                                    |
|              | <character no.="" of="" result="" search="" the=""></character>                                                                                                    |
|              | Specify the character number (integer) of the search results. Specify a value within the range of 1 to 20.                                                                                                    |
|              | <character type=""></character>                                                                                                    |
|              | Specify the character type (integer) to register. Specify a value within the range of -1 to 59.                                                                                                    |
|              |                                                                                                    |

| Return value | None                                                                                                    |
|--------------|----------------------------------------------------------------------------------------------------|
| Description  | This command registers into the library the latest search results or the specified character in the history image or search history results as a character of the specified type. |
| Example      | Dim caoCtrl as Object                                                                                                    |
|              | caoCtrl=Cao.AddController("XGX"," CaoProv.KEYENCE.XGX ", _<br>"", "conn=eth:192.168.0.10")                                                                                        |
|              | 'Register the latest search results (line number 1, character number 2, character type 3 to register) for unit ID 101 into the library.                                           |

caoCtrl.RegisterCharLibrary 101,1,2,3

## <ImplVar>.DeleteCharLibrary

| Usage        | Delete a character from the library.                                                                                   |
|--------------|----------------------------------------------------------------------------------------------------|
| Syntax       | <implvar>. DeleteCharLibrary <unitno>, <character type=""></character></unitno></implvar>                              |
| Argument     | <unitno></unitno>                                                                                                    |
|              | Specify the unit ID (integer). Specify a value within the range of 0 to 999.                                           |
|              | <character type=""></character>                                                                                        |
|              | Specify the character type (integer). Specify a value within the range of -1 to 59.                                    |
| Return value | None                                                                                                    |
| Description  | This command deletes from the library the character with the last registration number of the specified character type. |
| Example      | Dim caoCtrl as Object                                                                                                  |
|              | caoCtrl=Cao.AddController("XGX"," CaoProv.KEYENCE.XGX ", _<br>"", "conn=eth:192.168.0.10")                             |
|              | 'Delete character type 1 of unit ID 101.<br>caoCtrl.DeleteCharLibrary 101, 1                                           |

# <ImplVar>.GetIntVariable

| Usage        | Read out variables with integer values.                                                                                                    |
|--------------|----------------------------------------------------------------------------------------------------|
| Syntax       | <implvar>.GetIntVariable ( <varname1> [,<varname2> [,<varname3> [,<varname4> [,<varname5> [,<varname6> [,<varname7> [,<varname8> [,<varname9> [,<varname10> [,<varname11> [,<varname12> [,<varname13> [,<varname14> [,<varname15> [,<varname16>]]]]]]]]]]))</varname16></varname15></varname14></varname13></varname12></varname11></varname10></varname9></varname8></varname7></varname6></varname5></varname4></varname3></varname2></varname1></implvar> |
| Argument     | <varname1 16="" to=""></varname1>                                                                                                    |
|              | Specify the name (character string) of the caller variable.                                                                                                    |
| Return value | Numerical value (double-precision real   array) of the caller variable                                                                                                    |
| Description  | This command reads out the values of variables, rounds them off to an integer, and                                                                                                    |
|              | outputs those integer values.                                                                                                    |
|              | Up to 16 variables can be read out at once.                                                                                                    |
| Example      | Dim caoCtrl as Object                                                                                                    |
| -            | Dim vntValList as VARIANT                                                                                                    |
|              | caoCtrl=Cao.AddController("XGX"," CaoProv.KEYENCE.XGX ", _                                                                                                    |
|              | "", "conn=eth:192.168.0.10")                                                                                                    |
|              | 'Specify the name (character string) of the caller variable.<br>vntValList = caoCtrl.GetIntVariable("#Data1","#Data2","#Data3")                                                                                                    |

## <ImplVar>.PutIntVariableEx

| Usage        | Synchronously write variables with integer values.                                                                                                    |
|--------------|----------------------------------------------------------------------------------------------------|
| Syntax       | <implvar>. PutIntVariableEx <variable list="" name="">, <specified value=""></specified></variable></implvar>                                          |
| Argument     | <variable list="" name=""></variable>                                                                                                    |
|              | Specify the variable name list (character string   array) to which the values are written.                                                             |
|              | <specified value=""></specified>                                                                                                    |
|              | Specify the numerical value or variable name list (character string   array) from where the values are written.                                        |
| Return value | None                                                                                                    |
| Description  | This command writes integer values for variables. At the first imaging unit in the flow                                                                |
|              | or end unit at the end of the flow, the values are re-written with the specified variable                                                              |
|              | values.                                                                                                    |
|              | Up to 16 variable names in a list can be specified at once to be written to (destination)                                                              |
|              | with the same number of numerical values or variable names in a list specified as the                                                                  |
|              | source.                                                                                                    |
|              | If the number of elements specified as the source does not match with the number of elements in the destination, the operation will end with an error. |
| Example      | Dim caoCtrl as Object                                                                                                    |
|              | Dim vntNameList as VARIANT                                                                                                    |
|              | Dim vntValList as VARIAN'I'                                                                                                    |
|              | caoCtrl=Cao.AddController("XGX"," CaoProv.KEYENCE.XGX ", _                                                                                             |
|              | "", "conn=eth:192.168.0.10")                                                                                                    |
|              | vntNameList = Array("#Data1", "#Data2", "#Data3")                                                                                                    |
|              | vntValList = Array(1, 2, 3)                                                                                                    |
|              | 'Write values "1", "2", "3" for variable names "#Data1", "#Data2", "#Data3".                                                                           |

caoCtrl.PutIntVariableEx vntNameList, vntValList

# <ImplVar>.PutIntVariable

| Usage        | Write variables with integer values.                                                                                                    |
|--------------|----------------------------------------------------------------------------------------------------|
| Syntax       | <implvar>. PutIntVariable <variable list="" name="">, <specified value=""></specified></variable></implvar>                                            |
| Argument     | <variable list="" name=""></variable>                                                                                                    |
|              | Specify the variable name list (character string   array) to which the values are written.                                                             |
|              | <specified value=""></specified>                                                                                                    |
|              | Specify the numerical value or variable name list (character string   array) from where the values are written.                                        |
| Return value | None                                                                                                    |
| Description  | This command rounds off the specified values to integers and writes those integer                                                                      |
|              | values to variables. Values will be applied upon execution.                                                                                            |
|              | Up to 16 variable names in a list can be specified at once to be written to (destination)                                                              |
|              | with the same number of numerical values or variable names in a list specified as the                                                                  |
|              | source.                                                                                                    |
|              | If the number of elements specified as the source does not match with the number of elements in the destination, the operation will end with an error. |
| Example      | Dim caoCtrl as Object                                                                                                    |
|              | Dim vntNameList as VARIANT                                                                                                    |
|              | Dim vntValList as VARIANT                                                                                                    |
|              | caoCtrl=Cao.AddController("XGX"," CaoProv.KEYENCE.XGX ", _<br>"", "conn=eth:192.168.0.10")                                                             |
|              | vntNameList = Array("#Data1", "#Data2", "#Data3")<br>vntValList = Array(1, 2, 3)                                                                       |
|              | 'Write values "1", "2", "3" for variable names "#Data1", "#Data2", "#Data3".<br>caoCtrl.PutIntVariable vntNameList, vntValList                         |

# <ImplVar>.GetVariable

| Usage        | Read out variables.                                                                                                    |
|--------------|----------------------------------------------------------------------------------------------------|
| Syntax       | <implvar>. GetVariable ( <varname1> [,<varname2> [,<varname3><br/>[,<varname4> [,<varname5> [,<varname6> [,<varname7> [,<varname8><br/>[,<varname9> [,<varname10> [,<varname11> [,<varname12> [,<varname13><br/>[,<varname14> [,<varname15> [,<varname16>]]]]]]]]]])])))))))))))))))))))))))))</varname16></varname15></varname14></varname13></varname12></varname11></varname10></varname9></varname8></varname7></varname6></varname5></varname4></varname3></varname2></varname1></implvar> |
| Argument     | <varname1 16="" to=""></varname1>                                                                                                    |
|              | Specify the name (character string) of the caller variable.                                                                                                    |
| Return value | Numerical value (double-precision real   array) of the caller variable                                                                                                    |
| Description  | This command reads out the values for the specified scalar type variables.<br>Up to 16 variables can be read out at once.                                                                                                    |
| Example      | Dim caoCtrl as Object<br>Dim vntValList as VARIANT                                                                                                    |
|              | caoCtrl=Cao.AddController("XGX"," CaoProv.KEYENCE.XGX ", _<br>"", "conn=eth:192.168.0.10")                                                                                                    |
|              | 'Read out numerical values for variable names "#Data1", "#Data2", "#Data3".<br>vntValList = caoCtrl.GetVariable("#Data1","#Data2","#Data3")                                                                                                    |

# <ImplVar>.PutVariableEx

| Usage        | Synchronously write variables.                                                                                                    |
|--------------|----------------------------------------------------------------------------------------------------|
| Syntax       | <implvar>. PutVariableEx <variable list="" name="">, <specified value=""></specified></variable></implvar>                                             |
| Argument     | <variable list="" name=""></variable>                                                                                                    |
| -            | Specify the variable name list (character string   array) to which the values are written.                                                             |
|              | <specified value=""></specified>                                                                                                    |
|              | Specify the numerical value or variable name list (character string   array) from where the values are written.                                        |
| Return value | None                                                                                                    |
| Description  | This command writes variables. At the first imaging unit in the flow or end unit at the                                                                |
|              | end of the flow, the values are re-written with the specified variable values.                                                                         |
|              | Up to 16 variable names in a list can be specified at once to be written to (destination)                                                              |
|              | with the same number of numerical values or variable names in a list specified as the                                                                  |
|              | source.                                                                                                    |
|              | If the number of elements specified as the source does not match with the number of elements in the destination, the operation will end with an error. |
| Example      | Dim caoCtrl as Object                                                                                                    |
|              | Dim vntNameList as VARIANT                                                                                                    |
|              | Dim vntValList as VARIANT                                                                                                    |
|              | caoCtrl=Cao.AddController("XGX"," CaoProv.KEYENCE.XGX ", _<br>"", "conn=eth:192.168.0.10")                                                             |
|              | vntNameList = Array("#Data1", "#Data2", "#Data3")<br>vntValList = Array(1, 2, 3)                                                                       |
|              | 'Write values "1", "2", "3" for variable names "#Data1", "#Data2", "#Data3".<br>caoCtrl.PutVariableEx vntNameList, vntValList                          |

# <ImplVar>.PutVariable

| Usage        | Write the variables.                                                                                                    |
|--------------|----------------------------------------------------------------------------------------------------|
| Syntax       | <implvar>. PutVariableEx <variable list="" name="">, <specified value=""></specified></variable></implvar>                                             |
| Argument     | <variable list="" name=""></variable>                                                                                                    |
|              | Specify the variable name list (character string   array) to which the values are written.                                                             |
|              | <specified value=""></specified>                                                                                                    |
|              | Specify the numerical value or variable name list (character string   array) from where the values are written.                                        |
| Return value | None                                                                                                    |
| Description  | This command re-writes the specified scalar type variables (global or local variables)                                                                 |
|              | with the specified values. Values will be applied upon execution.                                                                                      |
|              | Up to 16 variable names in a list can be specified at once to be written to (destination)                                                              |
|              | with the same number of numerical values or variable names in a list specified as the                                                                  |
|              | source.                                                                                                    |
|              | If the number of elements specified as the source does not match with the number of elements in the destination, the operation will end with an error. |
| Example      | Dim caoCtrl as Object                                                                                                    |
|              | Dim vntNameList as VARIANT                                                                                                    |
|              | Dim vntValList as VARIANT                                                                                                    |
|              | caoCtrl=Cao.AddController("XGX"," CaoProv.KEYENCE.XGX ", _<br>"", "conn=eth:192.168.0.10")                                                             |
|              | vntNameList = Array("#Data1", "#Data2", "#Data3")<br>vntValList = Array(1, 2, 3)                                                                       |
|              | 'Write values "1", "2", "3" for variable names "#Data1", "#Data2", "#Data3".<br>caoCtrl.PutVariable vntNameList, vntValList                            |

## <ImplVar>.GetTerminalVariable

| Usage        | Read out terminal variables.                                                                                       |
|--------------|----------------------------------------------------------------------------------------------------|
| Syntax       | <implvar>.GetTerminalVariable (<system variable="">)</system></implvar>                                            |
| Argument     | <system variable=""></system>                                                                                      |
|              | The system variable name (character string) (%OutDataAsyncA to %OutDataAsyncH) to read out.                        |
| Return value | Read out values (integer)                                                                                          |
| Description  | This command reads out the status of the specified terminals.                                                      |
| Example      | Dim caoCtrl as Object<br>Dim lTerminalCond as Long                                                                 |
|              | caoCtrl=Cao.AddController("XGX"," CaoProv.KEYENCE.XGX ", _<br>"", "conn=eth:192.168.0.10")                         |
|              | 'Read out the terminal status of %OutDataAsyncA.<br>lTerminalCond = caoCtrl. GetTerminalVariable("%OutDataAsyncA") |

## <ImplVar>.PutTerminalOffset

| Usage        | Write the terminal offset.                                                                                  |  |  |
|--------------|----------------------------------------------------------------------------------------------------|--|--|
| Syntax       | <implvar>. PutTerminalOffset <offset scale="">, <offset value=""></offset></offset></implvar>               |  |  |
| Argument     | <offset scale=""></offset>                                                                                  |  |  |
|              | Specify the offset scale (integer).                                                                         |  |  |
|              | <offset value=""></offset>                                                                                  |  |  |
|              | Specify the offset value (integer).                                                                         |  |  |
| Return value | None                                                                                                    |  |  |
| Description  | This command writes to %CmdParamOffset the value obtained by multiplying the offset scale and offset value. |  |  |
| Example      | Dim caoCtrl as Object                                                                                       |  |  |
|              | caoCtrl=Cao.AddController("XGX"," CaoProv.KEYENCE.XGX ", _<br>"", "conn=eth:192.168.0.10")                  |  |  |
|              | 'Write offset scale of "2" with offset value of "1".<br>caoCtrl.PutTerminalOffset 2, 1                      |  |  |

## <ImplVar>.PutTerminalVariable

| Usage        | Write the terminal variables.                                                                                                    |  |  |  |
|--------------|----------------------------------------------------------------------------------------------------|--|--|--|
| Syntax       | <implvar>. PutTerminalVariable <system variable="">, <specified value=""></specified></system></implvar>                                                    |  |  |  |
| Argument     | <system variable=""></system>                                                                                                    |  |  |  |
|              | Specify the system variable names (character string   array) (%OutDataAsyncA to %OutDataAsyncH) to write.                                                   |  |  |  |
|              | <specified value=""></specified>                                                                                                    |  |  |  |
|              | Specify the numerical values or variable names to be written.                                                                                               |  |  |  |
| Return value | None                                                                                                    |  |  |  |
| Description  | This command re-writes the system variable values that are writable from commands and can be allocated to terminals. Values will be applied upon execution. |  |  |  |
| Example      | Dim caoCtrl as Object                                                                                                    |  |  |  |
|              | caoCtrl=Cao.AddController("XGX"," CaoProv.KEYENCE.XGX ", _<br>"", "conn=eth:192.168.0.10")                                                                  |  |  |  |
|              | 'Write "1" to %OutDataAsyncA.                                                                                                    |  |  |  |
|              | caoCtrl. PutTerminalVariable "%OutDataAsyncA", 1                                                                                                    |  |  |  |

## <ImplVar>.CopyRecipe

| Usage        | Copy the recipe setting.                                                                                                    |  |  |
|--------------|----------------------------------------------------------------------------------------------------|--|--|
| Syntax       | <implvar>.CopyRecipe <copy no="" recipe="" source="">, <copy destination="" no="" recipe=""></copy></copy></implvar>                                     |  |  |
| Argument     | <copy no="" recipe="" source=""><br/>Specify the copy source recipe number (integer). Specify a value within the<br/>range of 0 to 999.</copy>           |  |  |
|              |                                                                                                    |  |  |
|              | <copy destination="" no="" recipe=""></copy>                                                                                                    |  |  |
|              | Specify the copy destination recipe number (integer). Specify a value within the range of 0 to 999.                                                      |  |  |
| Return value | None                                                                                                    |  |  |
| Description  | This command overwrites all of the recipe setting specified as the copy destination<br>with contents of the recipe setting specified as the copy source. |  |  |
| Example      | Dim caoCtrl as Object                                                                                                    |  |  |
|              | caoCtrl=Cao.AddController("XGX"," CaoProv.KEYENCE.XGX ", _<br>"", "conn=eth:192.168.0.10")                                                               |  |  |
|              | 'Copy the recipe of recipe number 1 to recipe number 2.<br>caoCtrl.CopyRecipe 1, 2                                                                       |  |  |

# <ImplVar>.MoveRecipe

| Usage        | Move the recipe setting.                                                                                                    |  |  |
|--------------|----------------------------------------------------------------------------------------------------|--|--|
| Syntax       | <implvar>. MoveRecipe <move no="" recipe="" source="">, <move destination="" no="" recipe=""></move></move></implvar>                                                                                                    |  |  |
| Argument     | <move no="" recipe="" source=""></move>                                                                                                    |  |  |
|              | Specify the move source recipe number (integer). Specify a value within the range of 0 to 999.                                                                                                    |  |  |
|              | <move destination="" no="" recipe=""></move>                                                                                                    |  |  |
|              | Specify the move destination recipe number (integer). Specify a value within the range of 0 to 999.                                                                                                    |  |  |
| Return value | None                                                                                                    |  |  |
| Description  | This command overwrites all of the recipe setting specified as the move destination<br>with contents of the recipe setting specified as the move source. When move is<br>successfully completed, all contents of the move source recipe setting will be deleted. |  |  |
| Example      | Dim caoCtrl as Object                                                                                                    |  |  |
|              | caoCtrl=Cao.AddController("XGX"," CaoProv.KEYENCE.XGX ", _<br>"", "conn=eth:192.168.0.10")                                                                                                    |  |  |
|              | 'Move the recipe of recipe number 1 to recipe number 2.<br>caoCtrl. MoveRecipe 1, 2                                                                                                    |  |  |

# <ImplVar>.RenameRecipe

| Usage        | Rename the recipe setting.                                                                                                    |                                                                                             |  |  |
|--------------|----------------------------------------------------------------------------------------------------|---------------------------------------------------------------------------------------------|--|--|
| Syntax       | <implvar>.RenameRecipe <recipe no="" setting="">, <recipe name="" setting="">[, <setting type="">]</setting></recipe></recipe></implvar> |                                                                                             |  |  |
| Argument     | <recipe no="" setting=""></recipe>                                                                                                    |                                                                                             |  |  |
|              | Specify the recipe setting number (integer). Specify a value within the range of 0 to 999.                                               |                                                                                             |  |  |
|              | <recipe name="" setting=""></recipe>                                                                                                    |                                                                                             |  |  |
|              | Specify the recipe setting name (character string).                                                                                      |                                                                                             |  |  |
|              | <setting type=""></setting>                                                                                                    |                                                                                             |  |  |
|              | Specify the type                                                                                                    | Specify the type for <recipe name="" setting=""> (boolean type). This is optional.</recipe> |  |  |
|              | FALSE                                                                                                    | <recipe name="" setting=""> is treated as a character string (when omitted).</recipe>       |  |  |
|              | TRUE                                                                                                    | <recipe name="" setting=""> is treated as a scalar type array variable.</recipe>            |  |  |
| Return value | None                                                                                                    |                                                                                             |  |  |
| Description  | This command changes the name of the recipe setting of the specified number.                                                             |                                                                                             |  |  |
| Example      | Dim caoCtrl as Object                                                                                                    |                                                                                             |  |  |
|              | caoCtrl=Cao.AddController("XGX"," CaoProv.KEYENCE.XGX ", _<br>"", "conn=eth:192.168.0.10")                                               |                                                                                             |  |  |
|              | 'Change the recipe setting name of recipe number 1 to "Recipe1"<br>caoCtrl.RenameRecipe 1, "Recipe1", FALSE                              |                                                                                             |  |  |

## <ImplVar>.ReadRecipe

| Usage               | Read out the recipe setting number.                                                        |                                  |  |
|---------------------|--------------------------------------------------------------------------------------------|----------------------------------|--|
| Syntax              | <implvar>. ReadRecipe ()</implvar>                                                         |                                  |  |
| Argument            | None                                                                                       |                                  |  |
| <b>Return value</b> | Returns the recipe s                                                                       | setting number (integer).        |  |
|                     | $0 \sim 999$                                                                               | Current recipe setting number    |  |
|                     | -1                                                                                         | When no setting is used          |  |
| Description         | This command reads out the recipe setting number currently used.                           |                                  |  |
| Example             | Dim caoCtrl as Obje<br>Dim lRecipeInfoNo                                                   | ect<br>as long                   |  |
|                     | caoCtrl=Cao.AddController("XGX"," CaoProv.KEYENCE.XGX ", _<br>"", "conn=eth:192.168.0.10") |                                  |  |
|                     | 'Read out the recipe                                                                       | e setting number currently used. |  |

lRecipeInfoNo = caoCtrl.ReadRecipe()

## <ImplVar>.ReadRecipeString

| Usage        | Read out the recipe setting name.                                                                                           |  |  |
|--------------|----------------------------------------------------------------------------------------------------|--|--|
| Syntax       | <implvar>. ReadRecipeString()</implvar>                                                                                     |  |  |
| Argument     | None                                                                                                    |  |  |
| Return value | Returns the recipe setting name (character string).                                                                         |  |  |
| Description  | This command returns the name of the recipe setting currently used<br>When no setting is used, an empty string is returned. |  |  |
| Example      | Dim caoCtrl as Object<br>Dim strRecipeInfoName as string                                                                    |  |  |
|              | caoCtrl=Cao.AddController("XGX"," CaoProv.KEYENCE.XGX ", _<br>"", "conn=eth:192.168.0.10")                                  |  |  |
|              | 'Read out the number of the recipe setting currently used.                                                                  |  |  |

strRecipeInfoName = caoCtrl.ReadRecipeString()

# <ImplVar>.ChangeRecipe

| Usage        | Change the number of the recipe setting by specifying the recipe setting number.                                              |                                                                    |  |
|--------------|----------------------------------------------------------------------------------------------------|--------------------------------------------------------------------|--|
| Syntax       | <implvar>.ChangeRecipe <recipe no="" setting="">[, <save specification="">]</save></recipe></implvar>                         |                                                                    |  |
| Argument     | <recipe n<="" setting="" td=""><td>0&gt;</td></recipe>                                                                        | 0>                                                                 |  |
|              | Specify the recipe settings number (integer) to change.                                                                       |                                                                    |  |
|              | -1                                                                                                    | Do not use recipe setting.                                         |  |
|              | 0 to 999                                                                                                    | Specify the recipe setting number.                                 |  |
|              | <save specification=""></save>                                                                                                |                                                                    |  |
|              | Specify whether to save or not (integer). This is optional.                                                                   |                                                                    |  |
|              | 0                                                                                                    | Do not save the recipe setting number after change (when omitted). |  |
|              | 1                                                                                                    | Save the recipe settings number after change.                      |  |
| Return value | None                                                                                                    |                                                                    |  |
| Description  | This command closes all open dialogs and changes to the recipe setting of the specified number.                               |                                                                    |  |
| Example      | Dim caoCtrl as Object                                                                                                    |                                                                    |  |
|              | caoCtrl=Cao.AddController("XGX"," CaoProv.KEYENCE.XGX ", _<br>"", "conn=eth:192.168.0.10")                                    |                                                                    |  |
|              | 'Change to recipe setting number 1 without saving the recipe setting number after<br>the change.<br>caoCtrl.ChangeRecipe 1, 0 |                                                                    |  |

# <ImplVar>.ChangeRecipeString

| Usage        | Change the recipe setting number by specifying the recipe setting name.                                       |           |  |
|--------------|----------------------------------------------------------------------------------------------------|-----------|--|
| Syntax       | <implvar>.ChangeRecipeString <recipe name="" setting="">[, <save specification="">]</save></recipe></implvar> |           |  |
| Argument     | <recipe name="" setting=""></recipe>                                                                          |           |  |
|              | Specify the recipe setting name (character string) to change.                                                 |           |  |
|              | <save specification=""></save>                                                                                |           |  |
|              | Specify whether to save or not (integer). This is optional.                                                   |           |  |
|              | 0 Do not save the recipe setting number after change (when or                                                 | mitted).  |  |
|              | 1 Save the recipe settings number after change.                                                               |           |  |
| Return value | None                                                                                                    |           |  |
| Description  | This command closes all open dialogs and changes to the recipe setting of the specified name.                 |           |  |
| Example      | Dim caoCtrl as Object                                                                                         |           |  |
|              | caoCtrl=Cao.AddController("XGX"," CaoProv.KEYENCE.XGX ", _<br>"", "conn=eth:192.168.0.10")                    |           |  |
|              | 'Change the recipe name to "Recipe1" without saving the recipe setting num the change.                        | ber after |  |
|              | caoUtri.UnangekecipeString "kecipe1", 0                                                                       |           |  |

# <ImplVar>.InputSimConsole

| Usage                                                      | Perform console simulated input.                                                                                                    |  |  |
|------------------------------------------------------------|----------------------------------------------------------------------------------------------------|--|--|
| Syntax                                                     | <implvar>.InputSimConsole <key 1="" code="">[, <key 2="" code="">]</key></key></implvar>                                                                                                    |  |  |
| Argument                                                   | <key 1="" code=""><br/>Specify the key code (integer). For details on key code values, refer to the<br/>descriptions below.<br/><key 2="" code=""><br/>Specify the key code (integer). This is optional. For details on key code values,<br/>refer to the descriptions below.</key></key>                                                                                                    |  |  |
| Return value                                               |                                                                                                    |  |  |
| Description                                                | This command performs input that simulates console button operations for communication commands.<br>Specifying two key codes will be treated as an operation in which those two keys are pressed simultaneously.<br>Key code values are as follows:<br>0: [0] key, 1: [1] key, 2: [2] key, 3: [3] key, 4: [4] key, 5: [5] key, 6: [6] key,<br>7: [7] key, 8: [8] key<br>11: "Down and to the left" key, 12: "Down" key, 13: "Down and to the right" key,<br>14: "Left" key, 16: "Right" key, 17: "Up and to the left" key, 18: "Up" key,<br>19: "Up and to the right" key<br>*These codes correspond to the numeric keypad of the PC. The value of each code is<br>obtained by adding 10 to the number assigned to the key in each direction from key 5<br>at the center. |  |  |
| Example                                                    | Dim caoCtrl as Object                                                                                                    |  |  |
| caoCtrl=Cao.AddController("XGX"," CaoProv.KEYENCE.XGX ", _ |                                                                                                    |  |  |
|                                                            | "", "conn=eth:192.168.0.10")                                                                                                    |  |  |
|                                                            | 'Simultaneously input the [0] key and [1] key.<br>caoCtrl. InputSimConsole 0, 1                                                                                                    |  |  |

## <ImplVar>.SearchUnitNo

| Usage        | Search the unit number.                                                                                                    |                                                            |  |
|--------------|----------------------------------------------------------------------------------------------------|------------------------------------------------------------|--|
| Syntax       | <implvar>.SearchUnitNo (<unit name="">[, <unit name="" type="">])</unit></unit></implvar>                                                                                                   |                                                            |  |
| Argument     | <unit name=""></unit>                                                                                                    |                                                            |  |
|              | Specify the unit name with a character string or scalar type array variable (character string).                                                                                             |                                                            |  |
|              | <unit name="" type=""></unit>                                                                                                    |                                                            |  |
|              | Specify the type                                                                                                    | e for <unit name=""> (boolean type).</unit>                |  |
|              | FALSE                                                                                                    | Specify the type for <unit name=""> (boolean type).</unit> |  |
|              | TRUE                                                                                                    | Specify the type for <unit name=""> (boolean type).</unit> |  |
| Return value | Returns the unit number (integer).                                                                                                    |                                                            |  |
| Description  | This command searches within the flow the unit of the specified name and returns<br>the unit number. If multiple units of the same name exist, the smallest unit numbe<br>will be returned. |                                                            |  |
| Example      | Dim caoCtrl as Obj<br>Dim lUnitNo as lor                                                                                                    | ect<br>1g                                                  |  |
|              | caoCtrl=Cao.AddController("XGX"," CaoProv.KEYENCE.XGX ", _<br>"", "conn=eth:192.168.0.10")                                                                                                  |                                                            |  |
|              | 'Specify the unit name "Capture" and return its unit number.<br>lUnitNo = caoCtrl.SearchUnitNo("Capture", FALSE)                                                                            |                                                            |  |

## <ImplVar>.ReadVersionInfo

| Usage        | Read out the system information of the controller.                                                                                                    |  |  |
|--------------|----------------------------------------------------------------------------------------------------|--|--|
| Syntax       | <implvar>.ReadVersionInfo()</implvar>                                                                                                    |  |  |
| Argument     | None                                                                                                    |  |  |
| Return value | Returns the system information (character string   array).                                                                                                    |  |  |
| Description  | This command reads out the system information of the controller.<br>The return value (system information) is stored in the following order: type, firmware version. |  |  |
| Example      | Dim caoCtrl as Object<br>Dim vntVerInfo as Variant<br>caoCtrl=Cao.AddController("XGX"," CaoProv.KEYENCE.XGX ", _<br>"", "conn=eth:192.168.0.10")                    |  |  |
|              | 'Obtain the system information.<br>vntVerInfo = caoCtrl.ReadVersionInfo ()                                                                                          |  |  |

# <ImplVar>.ExecuteCommand

| Usage        | Execute a XG-X series command with a syntax of XG-X series command.                                                                                                    |  |  |
|--------------|----------------------------------------------------------------------------------------------------|--|--|
| Syntax       | <implvar>.ExecuteCommand (<xg-x command="" series="" syntax="">)</xg-x></implvar>                                                                                      |  |  |
| Argument     | <xg-x command="" series="" syntax=""></xg-x>                                                                                                    |  |  |
|              | Specify XG-X series command syntax with character string type data.                                                                                                    |  |  |
| Return value | e <execution command="" data="" of="" result="" series="" xg-x=""></execution>                                                                                         |  |  |
|              | The return value is the execution result data of XG-X series command. The data is returned with character string type data.                                            |  |  |
| Description  | Execute a XG-X series command with a syntax of XG-X series command. For detailed operation of XG-X Series commands, refer to the XG-X Series User's manual of KEYENCE. |  |  |
| Example      | Dim caoCtrl as Object<br>Dim strRet as String                                                                                                    |  |  |
|              | caoCtrl=Cao.AddController("XGX"," CaoProv.KEYENCE.XGX ", _<br>"", "conn=eth:192.168.0.10")                                                                             |  |  |
|              | 'Specify the XG-X series command and switch the XG-X to run mode.<br>strRet = caoCtrl. ExecuteCommand("R0")                                                            |  |  |

## <ImplVar>.ExecuteCommandAsync

| Usage        | Execute a XG-X series command with a syntax of XG-X series command asynchronously.                                                                                                    |  |  |
|--------------|----------------------------------------------------------------------------------------------------|--|--|
| Syntax       | <implvar>.ExecuteCommandAsync <xg-x command="" series="" syntax=""></xg-x></implvar>                                                                                                    |  |  |
| Argument     | <xg-x command="" series="" syntax=""></xg-x>                                                                                                    |  |  |
|              | Specify XG-X series command syntax with character string type data.                                                                                                    |  |  |
| Return value | None                                                                                                    |  |  |
| Description  | Execute a XG-X series command with a syntax of XG-X series command<br>asynchronously. For detailed operation of XG-X Series commands, refer to the XG-X<br>Series User's manual of KEYENCE.<br>To obtain and check the return value of the command, use GetCommandResult<br>command. |  |  |
| Example      | Dim caoCtrl as Object<br>Dim vntResult as Variant<br>caoCtrl=Cao.AddController("XGX"," CaoProv.KEYENCE.XGX ", _<br>"", "conn=eth:192.168.0.10")<br>'Specify the XG-X series command and switch the XG-X to run mode.<br>caoCtrl.ExecuteCommandAsync "R0"                             |  |  |
|              | 'Obtain the return value for the ExecuteCommandAsync command.<br>vntResult = caoCtrl.GetCommandResult ( )                                                                                                    |  |  |

# <ImplVar>.TriggerAndGetResult

| Usage        | Obtain a result after trigger execution.                                                                                                    |  |  |
|--------------|----------------------------------------------------------------------------------------------------|--|--|
| Syntax       | <implvar>.TriggerAndGetResult (<trigger no.="">)</trigger></implvar>                                                                                                    |  |  |
| Argument     | <trigger no.=""></trigger>                                                                                                    |  |  |
|              | Specify a trigger number with integer type data.                                                                                                    |  |  |
|              | 1  to  4 : Trigger 1 to 4                                                                                                    |  |  |
| Return value | <result data=""></result>                                                                                                    |  |  |
|              | Result of a trigger execution is returned with character string type data.                                                                                                    |  |  |
| Description  | Obtain the result after trigger execution. If no result data returns from XG-X series,<br>wait until time-out period passes. (To set time-out period, use <u>Cao.AddController</u><br>command option, or <u>SetTimeout</u> command). If still no result data returns, an error is<br>issued.<br>If you want to execute other operations while waiting for the result, after inputting a<br>trigger, do the following steps; 1) Input trigger with <u>Trigger</u> command. 2) Execute<br>desired operations. 3) Obtain the result data with <u>RecievePacket</u> command. |  |  |
| Example      | Dim caoCtrl as Object<br>Dim strRet as String<br>caoCtrl=Cao.AddController("XGX"," CaoProv.KEYENCE.XGX ", _                                                                                                    |  |  |
|              | "", "conn=eth:192.168.0.10")                                                                                                    |  |  |
|              | 'Input trigger in Trigger 1 and then obtain the result.<br>strRet = caoCtrl.TriggerAndGetResult(1)                                                                                                    |  |  |

# <ImplVar>.RecievePacket

| Usage        | Obtain the result of trigger input.                                                                                                    |  |  |
|--------------|----------------------------------------------------------------------------------------------------|--|--|
| Syntax       | <implvar>.RecievePacket</implvar>                                                                                                    |  |  |
| Argument     | None                                                                                                    |  |  |
| Return value | <result data=""></result>                                                                                                    |  |  |
|              | Result data generated by trigger input is received with character string type data.                                                                                                    |  |  |
| Description  | Obtain result data generated by trigger input.<br>If the XG-X series is set so as to generate no result output against trigger input, no<br>result data returns from XG-X series. As a result, an error is issued when a time-out<br>period passes. (Timeout period is set by <u>Cao.AddController</u> command option, or<br><u>SetTimeout</u> command).<br>Also, after trigger input, if you input trigger one more time without executing<br>ReceivePacket command, the result data for two of trigger inputs are stored in a<br>robot controller. Under the condition if you execute the ReceivePacket command, the<br>first trigger's result data will be returned.<br>Therefore, if the situation where the number of trigger input does not match with<br>the number of ReceivePacket command execution occurs, delete the result data<br>stored in the robot controller by executing <u>ClearPacket</u> command first. Then, input<br>trigger again, and then execute ReceivePacket command to obtain result data. |  |  |
| Example      | Dim caoCtrl as Object<br>Dim strRet as String<br>caoCtrl=Cao.AddController("XGX"," CaoProv.KEYENCE.XGX ", _<br>"", "conn=eth:192.168.0.10")<br>'Input trigger in Trigger 1.                                                                                                    |  |  |
|              | caoCtrl.Trigger 1<br>'Obtain the result data.<br>strRet = caoCtrl.RecievePacket                                                                                                    |  |  |

## <ImplVar>.ClearPacket

| Usage                                | Delete result data stored in a robot controller.                                           |  |  |
|--------------------------------------|--------------------------------------------------------------------------------------------|--|--|
| Syntax                               | <implvar>.ClearPacket</implvar>                                                            |  |  |
| Argument                             | None                                                                                       |  |  |
| Return value                         | None                                                                                       |  |  |
| Description                          | Delete result data stored in a robot controller                                            |  |  |
| <b>Example</b> Dim caoCtrl as Object |                                                                                            |  |  |
|                                      | caoCtrl=Cao.AddController("XGX"," CaoProv.KEYENCE.XGX ", _<br>"", "conn=eth:192.168.0.10") |  |  |

'Delete result data caoCtrl.ClearPacket

## <ImplVar>.SetTimeout

| Usage        | Set a time-out period.                                                                                                    |  |  |
|--------------|----------------------------------------------------------------------------------------------------|--|--|
| Syntax       | <implvar>.SetTimeout <time></time></implvar>                                                                                                    |  |  |
| Argument     | <time></time>                                                                                                    |  |  |
|              | Set a time-out period with integer type data. Unit is millisecond.                                                                                                    |  |  |
| Return value | None                                                                                                    |  |  |
| Description  | Basically, a timeout period is set at the <u>Cao.AddController</u> command execution. Use this command if you want to set a time-out period after <u>Cao.AddController</u> command execution. |  |  |
| Example      | Dim caoCtrl as Object                                                                                                    |  |  |
|              | caoCtrl=Cao.AddController("XGX"," CaoProv.KEYENCE.XGX ", _<br>"", "conn=eth:192.168.0.10")                                                                                                    |  |  |
|              | 'Set a time-out period to 1000 milliseconds.<br>caoCtrl.SetTimeout 1000                                                                                                    |  |  |

# <ImplVar>.GetTimeout

| Usage        | Obtain a currently assigned timeout period.                                                |  |  |
|--------------|--------------------------------------------------------------------------------------------|--|--|
| Syntax       | <implvar>.GetTimeout</implvar>                                                             |  |  |
| Argument     | None                                                                                       |  |  |
| Return value | <time></time>                                                                              |  |  |
|              | Currently assigned timeout period is returned with integer type data. Unit is millisecond. |  |  |
| Description  | Obtain a currently assigned time-out period.                                               |  |  |
| Example      | Dim caoCtrl as Object<br>Dim iTimeout as Integer                                           |  |  |
|              | caoCtrl=Cao.AddController("XGX"," CaoProv.KEYENCE.XGX ", _<br>"", "conn=eth:192.168.0.10") |  |  |
|              | 'Obtain a timeout period.<br>iTimeout = caoCtrl GetTimeout                                 |  |  |
|              | "", "conn=eth:192.168.0.10")<br>'Obtain a timeout period.<br>iTimeout = caoCtrl.GetTimeout |  |  |

## <ImplVar>.GetCommandResult

| Usage        | Wait for the completion of the asynchronous command to get the return value of it.                                                                                                    |  |  |
|--------------|----------------------------------------------------------------------------------------------------|--|--|
| Syntax       | <implvar>.GetCommandResult</implvar>                                                                                                    |  |  |
| Argument     | None                                                                                                    |  |  |
| Return value | <execution asynchronous="" command="" of="" result=""></execution>                                                                                                    |  |  |
|              | The return value of asynchronous command is stored.                                                                                                    |  |  |
| Description  | <ul> <li>Wait for the completion of the asynchronous command to get the return value of it.</li> <li>If the executed asynchronous command which has not return value (e.g.;</li> <li>ChangeModeAsync) is executed, it returns nothing.</li> <li>If any synchronous command is used before this command, "Get result error"</li> <li>(0x80100003) occurs and no value will be returned.</li> <li>If an asynchronous command, which is the target of GetCommandResult command, ends with an error, the error will be ignored within the process of asynchronous command, and the error occurs at GetCommandResult command execution.</li> <li>If there is no response within the specified timeout-period during the waiting time of the asynchronous command is executed after an asynchronous command, the execution result of the asynchronous command that you've just get will be deleted.</li> </ul> |  |  |
| Example      | Dim caoCtrl as Object<br>Dim vntResult as variant                                                                                                    |  |  |
|              | caoCtrl=Cao.AddController("XGX"," CaoProv.KEYENCE.XGX ", _<br>"", "conn=eth:192.168.0.10")                                                                                                    |  |  |
|              | ' Set the lower limit on the edge tool of the tool No.100 to 123.456.<br>caoCtrl.ExecuteCommandAsync "DW,100,82,1,123.456"                                                                                                    |  |  |
|              | 'To obtain the return value of command, use GetCommandResult.                                                                                                    |  |  |

vntResult = caoCtrl.GetCommandResult

### 6. Error Code

As for how to check the provider errors, refer to Provider Errors in PROVIDER GUIDE on the DENSO ROBOT USER MANUALS.

In provider errors, an error issued by XG-X series will have original number ranging from 80108000 (hexadecimal) to 80108063 (hexadecimal), which lower two digits represents an error code sending from XG-X series. For example, when <u>ChangeInspectSetting</u> command execution, if you enter 5 in the SD card number, the original number of the robot controller's error will be 80108016 (hexadecimal). The lower two digits "16" (hexadecimal) is equal to "22" in decimal number. According to the explanation of UW command written in the XG-X Series User's Manual, the error code 22 stands for "The number or the range of the parameter is incorrect."

| Error                  | Error number  | Description                           |
|------------------------|---------------|---------------------------------------|
| E CVEDDOD CVEDD        | 0x80108000 to | XGX series original error             |
| E_CVERROR_CVERR        | 0x80108063    |                                       |
| E_CVERROR_LENGTH       | 0x80100000    | Packet length error                   |
| E_CVERROR_PACKET       | 0x80100001    | Packet error                          |
| E COMMAND EXECUTING    | 0x80100002    | Another command was executed during a |
| E_COMMAND_EXECUTING    |               | command execution                     |
| E CET COMMAND DECLUT   | 0x80100003    | GetCommandResult command was executed |
| E_GE1_COMINIAND_RESULT |               | after a Synchronous command           |

### 7. Sample Program

Sub Main

Dim caoCtrl As Object Dim strRet As String

'XG-X series provider implementation

caoCtrl = Cao.AddController("XGX", "CaoProv.KEYENCE.CVX", "", \_

"conn=eth:192.168.0.3, timeout=1000")

'Input trigger in Trigger 1 and then obtain the result data.

strRet = caoCtrl.TriggerAndGetResult(1)

'Output the result data to the message output window on the teach pendant. PrintDbg strRet

'Disconnect XG-X series provider and delete it. cao.Cotrollers.Remove caoCtrl.Index caoCtrl = Nothing

End Sub

### **Revision History**

### DENSO Robot Provider User's Manual KEYENCE Machine Vision System XG-X Series

| Version   | Supported<br>RC8 | Content                      |
|-----------|------------------|------------------------------|
| Ver.1.0.0 | Ver.2.0.*        | First edition                |
| Ver.1.0.1 | Ver.2.2.*        | Addition of 34 commands      |
| Ver.1.0.2 | Ver.2.2.*        | Modified the sample program. |
| Ver.1.0.3 | Ver.2.3.*        | Modified version.            |
|           |                  |                              |

#### DENSO WAVE INCORPORATED

- No part of this manual may be duplicated or reproduced without permission.
- The contents of this manual are subject to change without notice.
- Every effort has been made to ensure that the information in this manual is accurate. However, should any unclear point, error or omission be found, please contact us.
- Please note that we will not be responsible for any effects resulted from the use of this manual regardless of the above clauses.

DENSO Robotics THIRD PARTY PRODUCTS

DENSO WAVE INCORPORATED